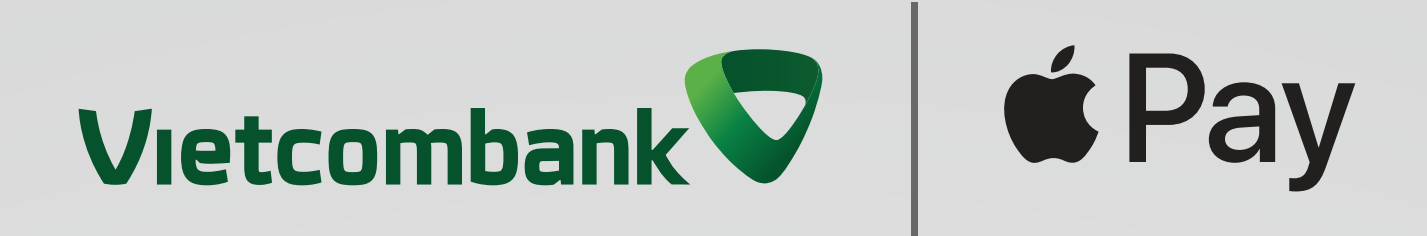

# Cẩm nang sử dụng Apple Pay với thẻ Vietcombank

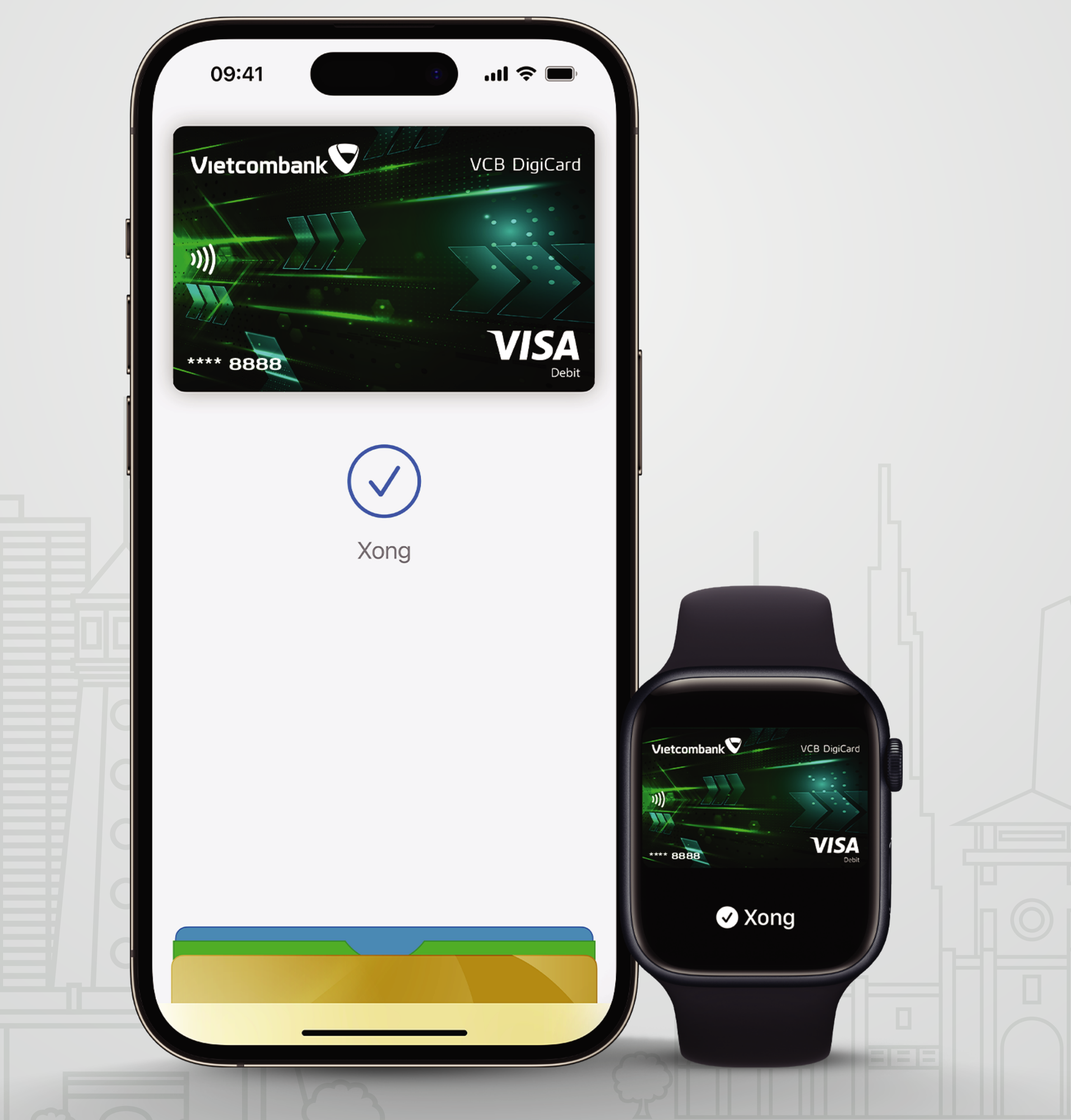

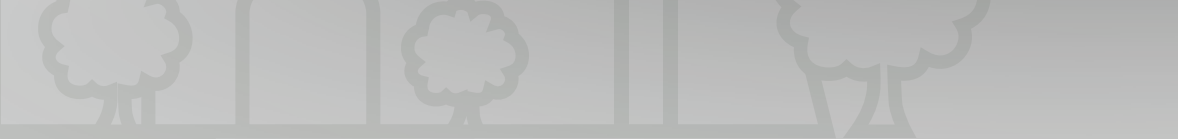

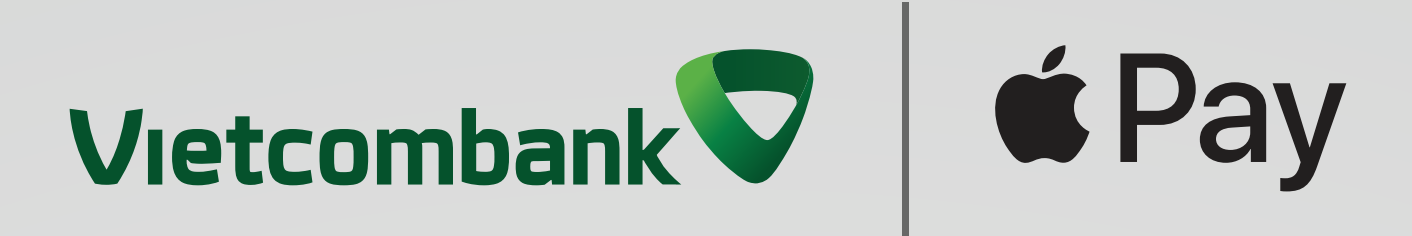

# Mục lục Cẩm nang sử dụng Apple Pay với thẻ Vietcombank

# I. Chuẩn bị thiết bị, thẻ và ứng dụng

- 1.1 Lưu ý về Thiết bị và thẻ
- **1.2** Hướng dẫn đăng ký VCB Digibank trực tuyến
- **1.3** Hướng dẫn phát hành VCB DigiCard trực tuyến
- II. Hướng dẫn thêm thẻ Vietcombank vào Apple Pay
  - 2.1 Cách thêm thẻ Vietcombank vào Apple Pay trên iPhone

qua VCB Digibank

- 2.2 Cách thêm thẻ Vietcombank vào Apple Pay trên iPhone qua Ví Apple
- 2.3 Cách thêm thẻ Vietcombank vào Apple Pay trên Apple Watch
- 2.4 Cách thêm thẻ Vietcombank vào Apple Pay trên máy Mac hoặc iPad

# III. Hướng dẫn thanh toán với Apple Pay

**3.1** Tại POS
A. Tại POS bằng iPhone với Face ID
B. Tại POS bằng iPhone với Touch ID
C. Tại POS bằng Apple Watch

3.2 Trên website/app mua sắm trực tuyến

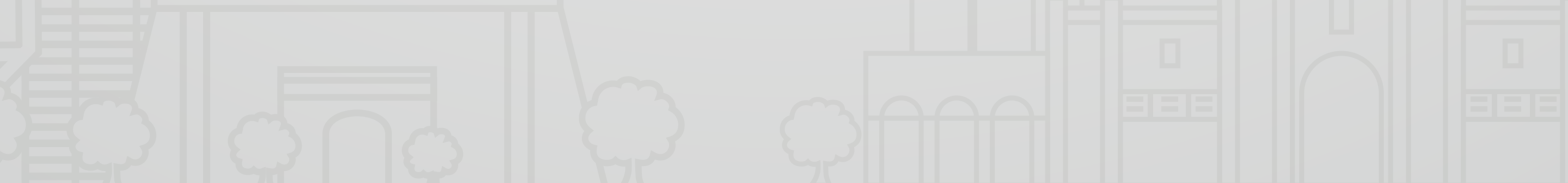

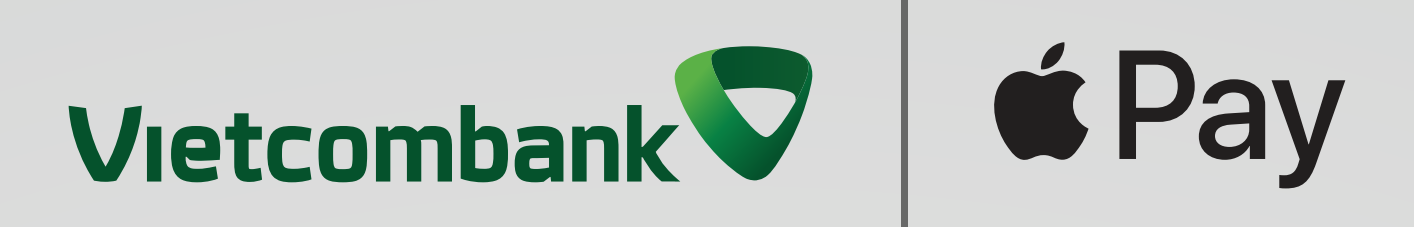

# I. Chuẩn bị thiết bị, thẻ và ứng dụng **1.1 Lưu ý về thiết bị và thẻ**

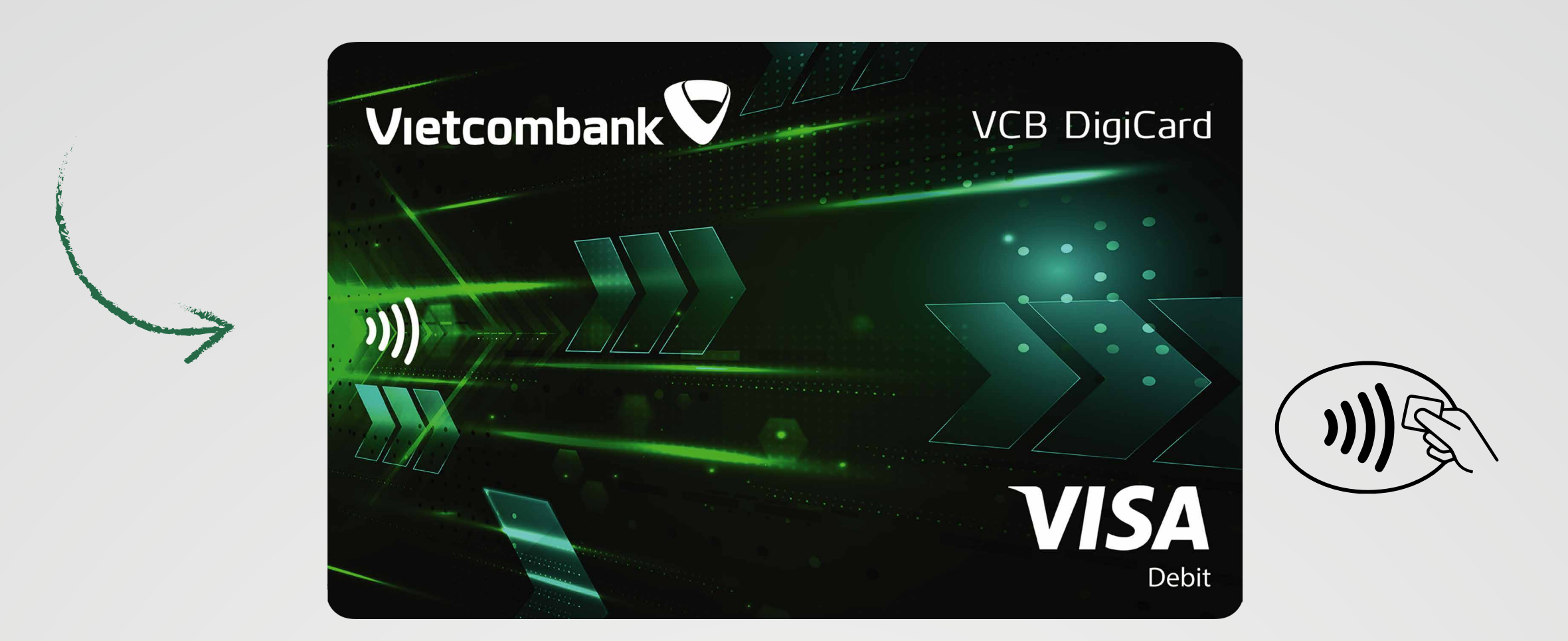

Khách hàng chỉ thêm được các sản phẩm Thẻ Vietcombank Visa đã được chuyển đổi công nghệ contactless (gồm các thẻ vật lý có biểu tượng contactless in trên mặt trước của thẻ / hoặc thẻ phi vật lý được phát hành qua VCB Digibank)

Đảm bảo rằng Quý khách đã đăng nhập iCloud trên tất cả các thiết bị, trên điện thoại iPhone, đã cài đặt Face ID, Touch ID hoặc mật khẩu mở máy.

Nếu Quý khách đăng xuất khỏi iCloud hoặc bỏ mật khẩu truy cập vào điện thoại, tất cả thẻ cũng sẽ bị xóa bỏ khỏi thiết bị.

Để biết danh sách các thiết bị tương thích với Apple Pay, vui lòng truy cập

support.apple.com/km207105

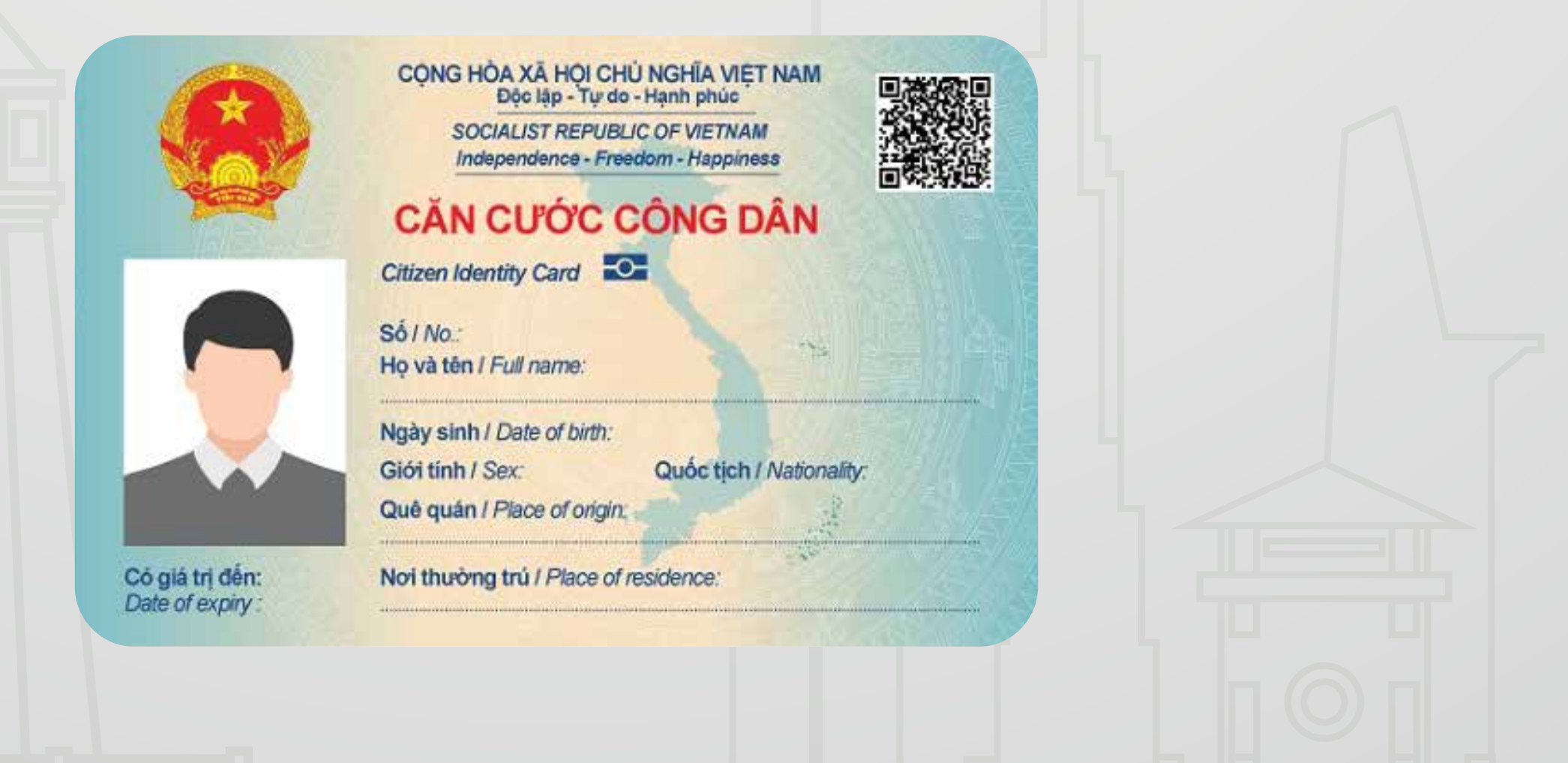

Chỉ các Chủ thẻ trên 18 tuổi

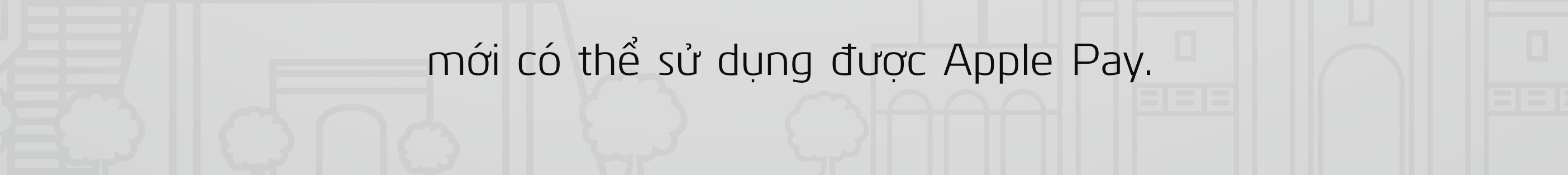

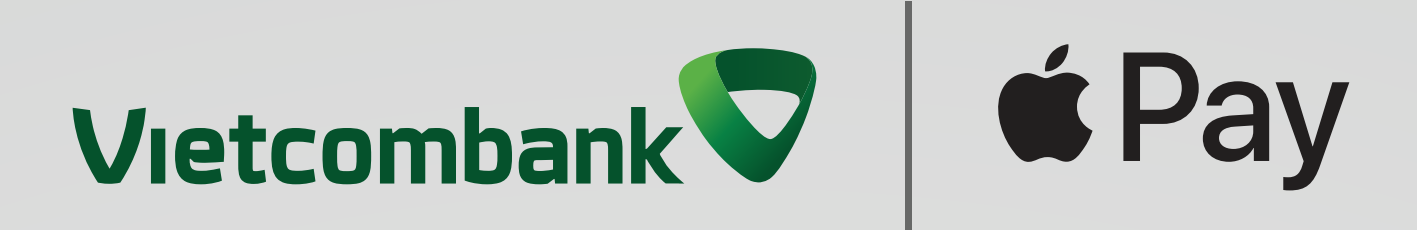

# 1.2 Hướng dẫn đăng ký VCB Digibank trực tuyến

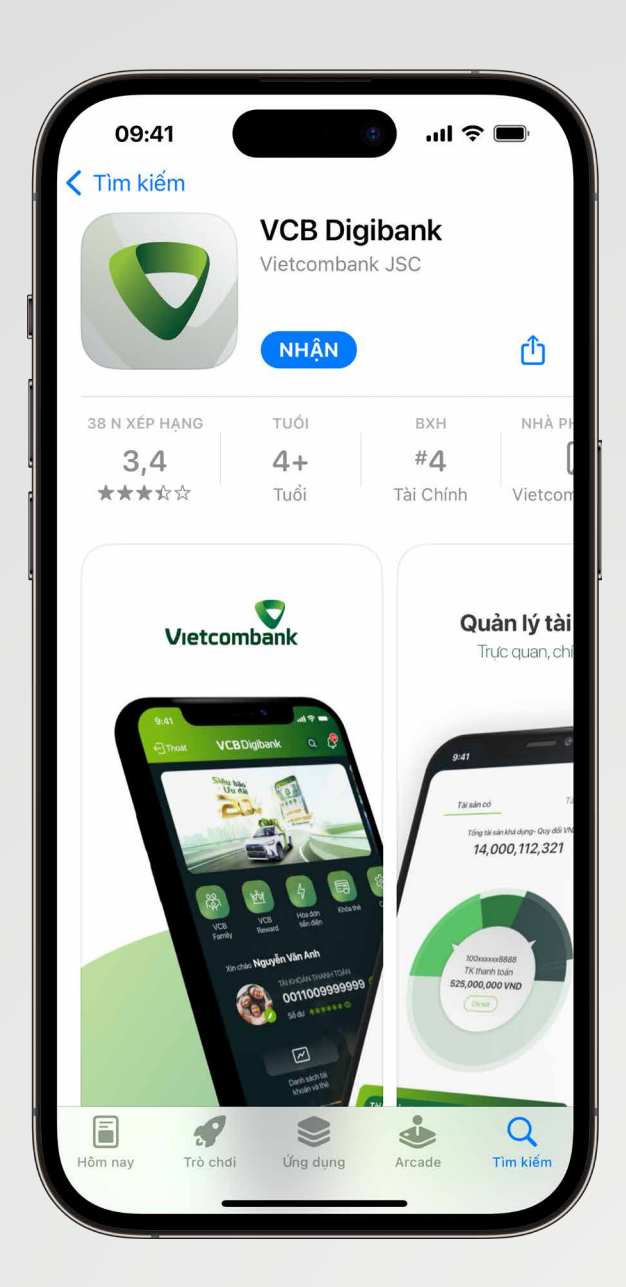

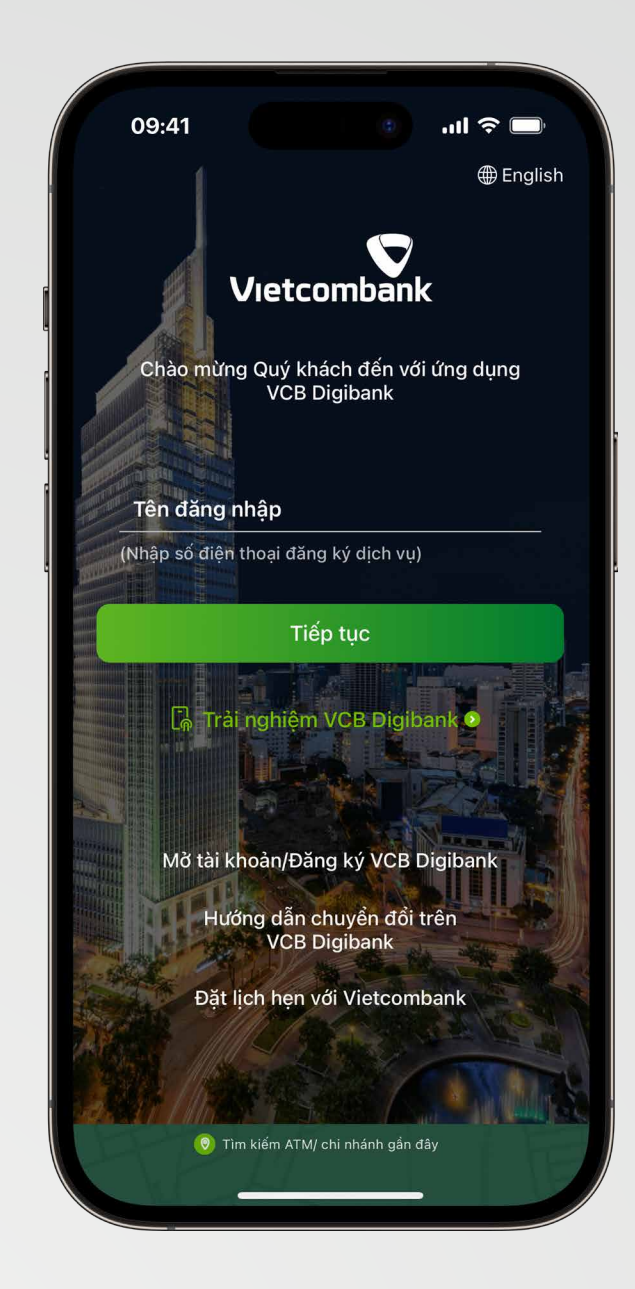

#### Bước 1

#### Bước 2

# Tải ứng dụngTìm và tải ứng dụng VCB Digibanktrên các chợ ứng dụng App Store

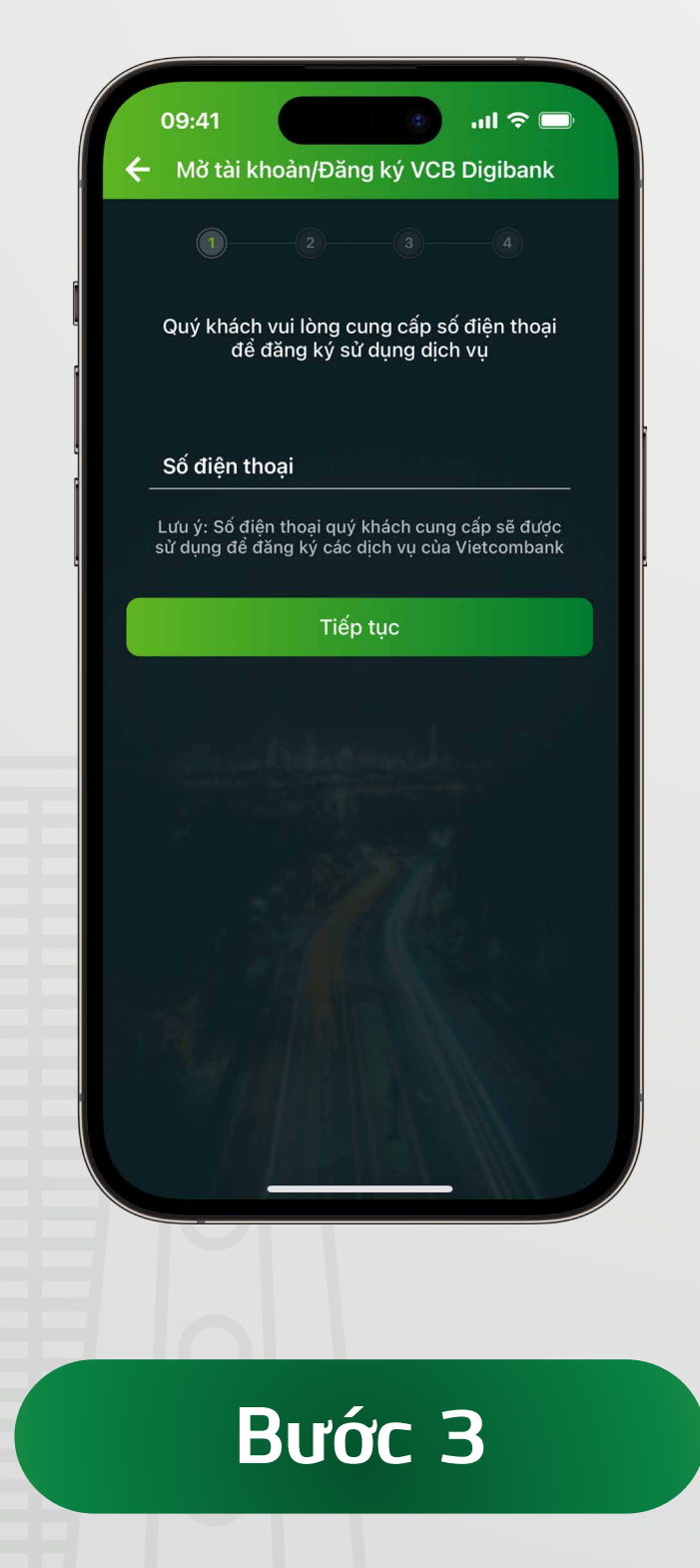

## **Nhập số điện thoại** Quý khách nhập số điện thoại sử dụng VCB Digibank

## Mở ứng dụng

Mở ứng dụng và chọn "Mở tài khoản/Đăng ký VCB Digibank"

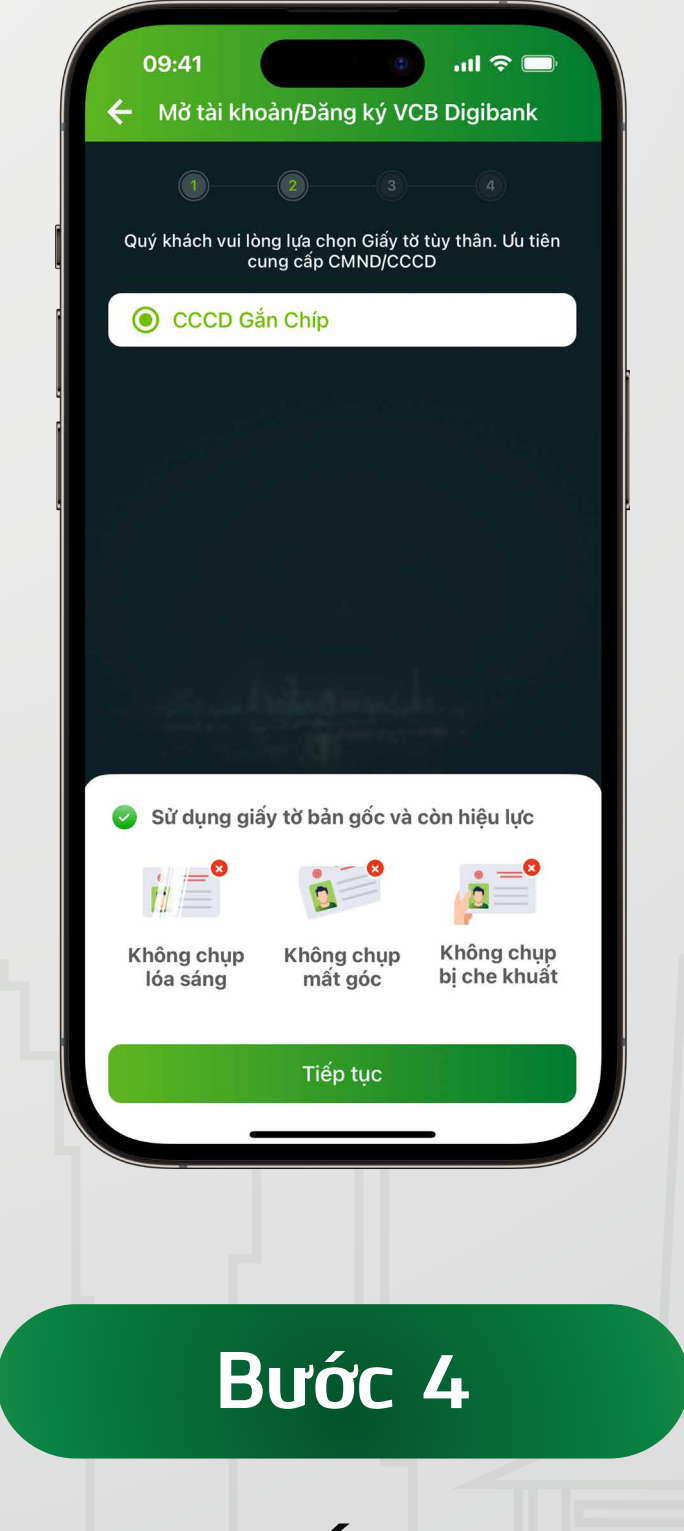

Chụp ảnh giấy tờ tuỳ thân Lựa chọn loại giấy tờ (căn cước/chứng minh thư/

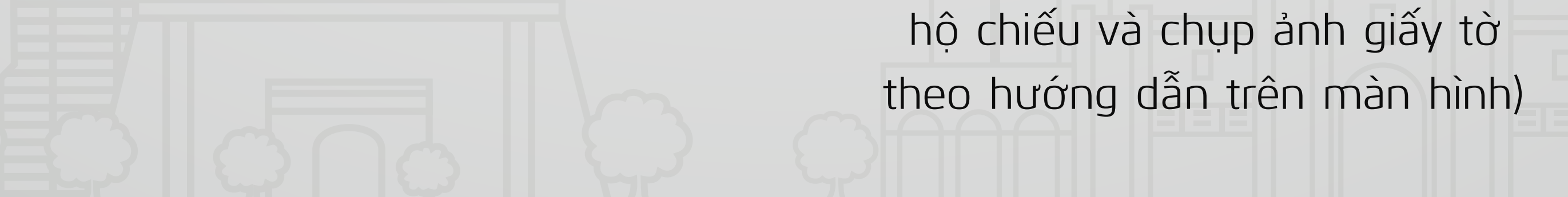

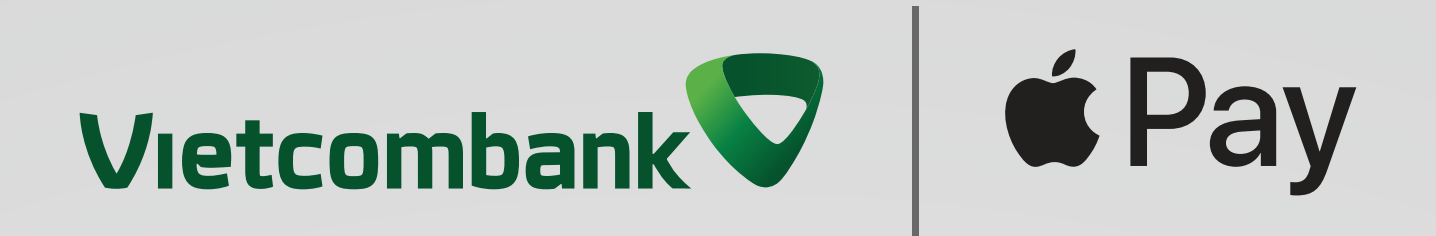

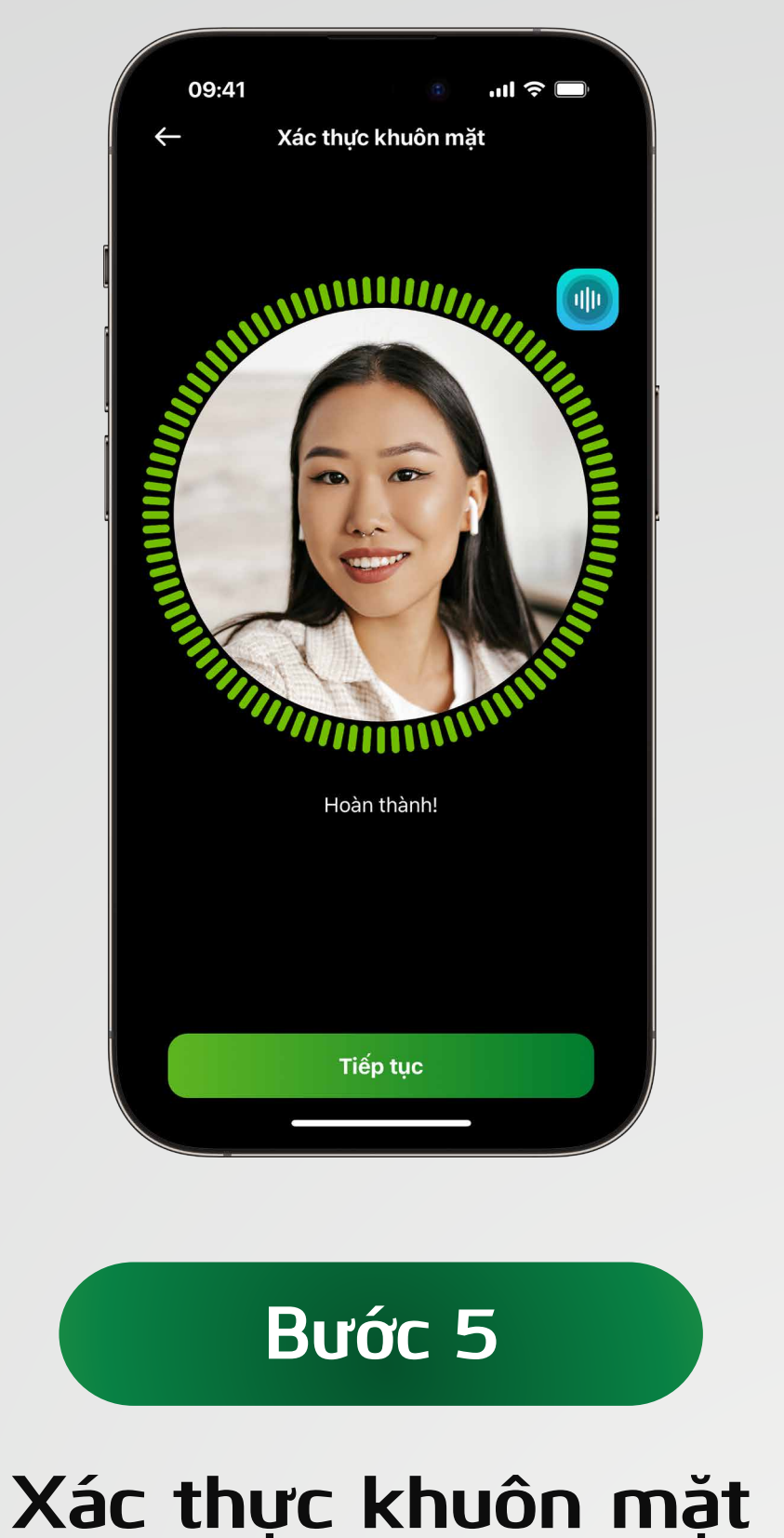

Xác thực khuôn mặt theo hướng

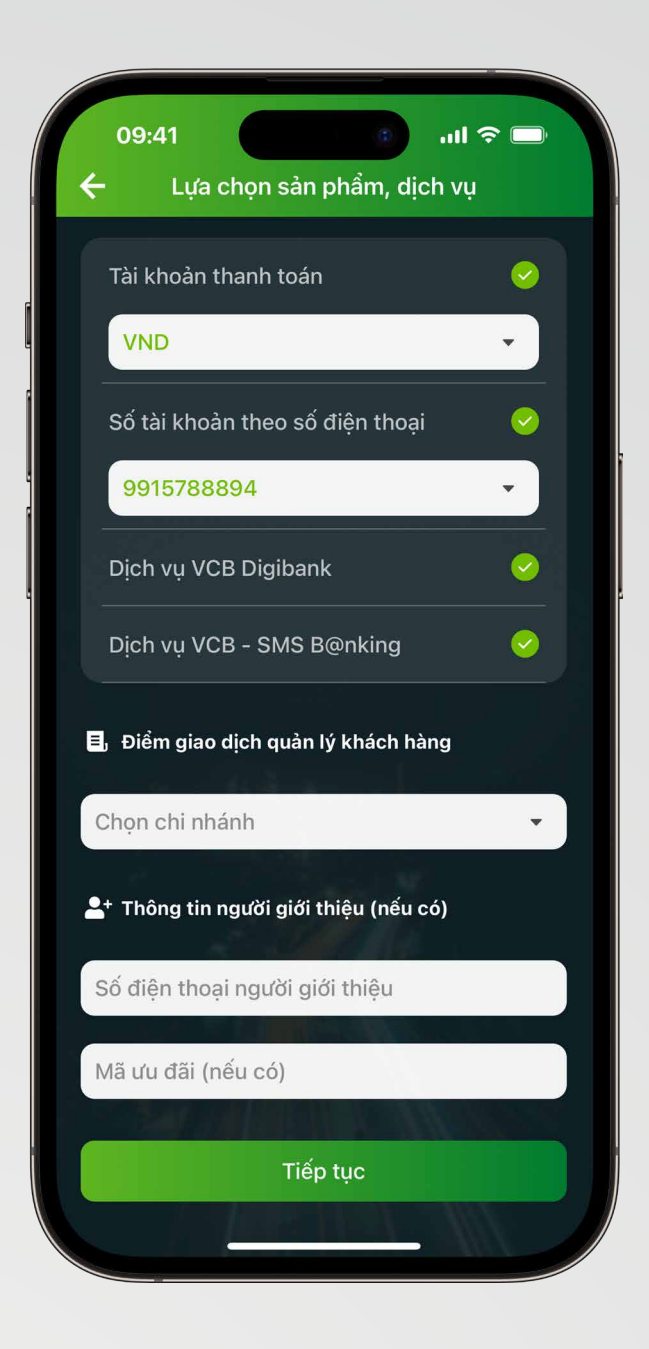

## **Βước 6**

Chọn dịch vụ và nhập số điện thoại người giới thiệu

### dẫn trên màn hình

Mở ứng dụng và chọn "Mở tài khoản/Đăng ký VCB Digibank"

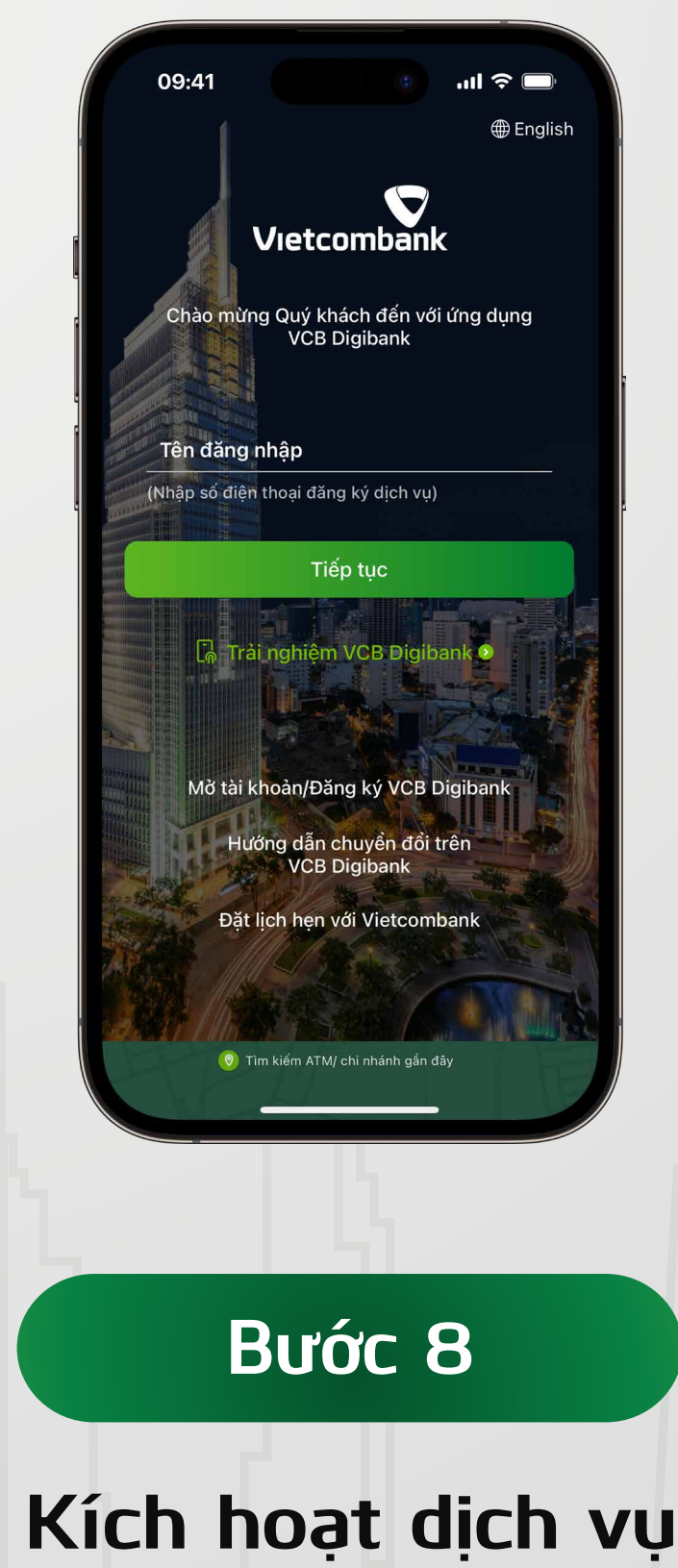

Quay lại màn hình đăng nhập và nhập số điện thoại vào ô "Tên đăng nhập"

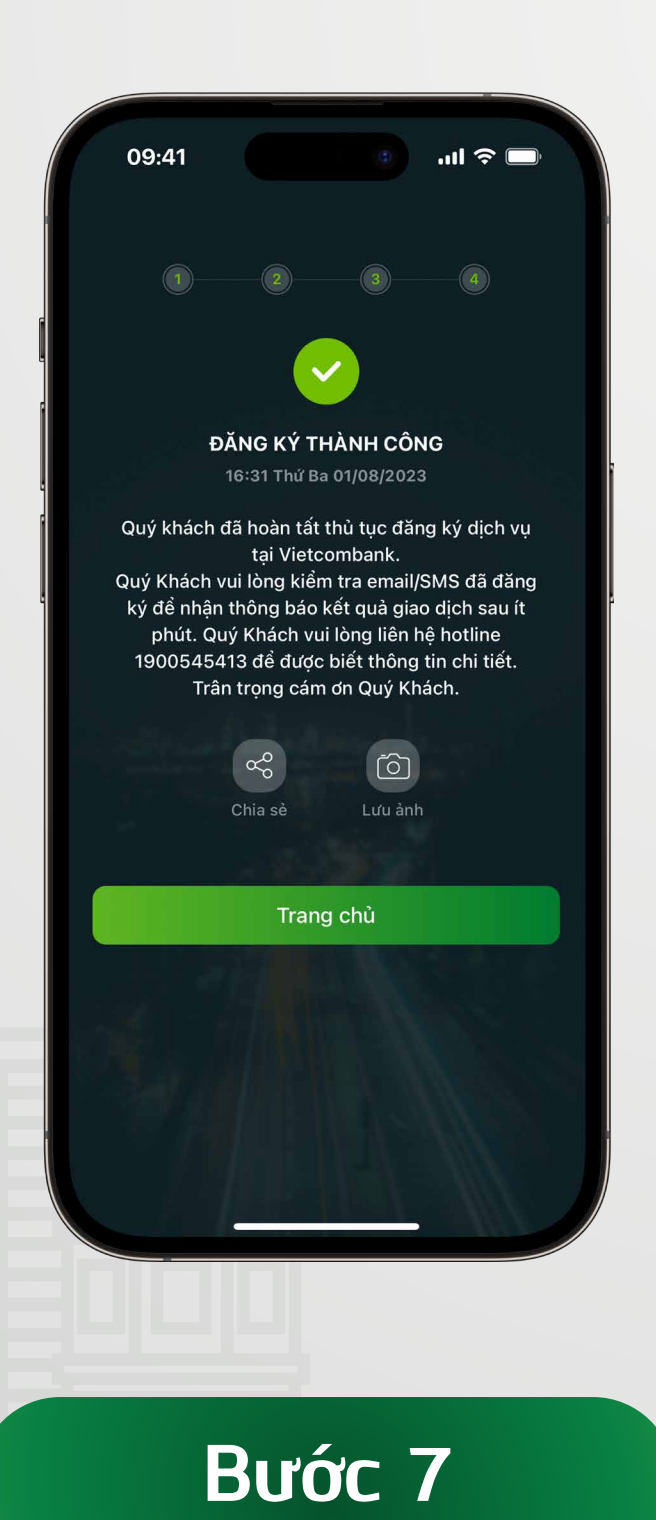

### Đăng ký thành công

Sau khi hoàn tất thủ tục đăng ký, Vietcombank sẽ gửi tin nhắn SMS thông báo số tài khoản và mật khẩu kích hoạt dịch vụ VCB Di-

#### gibank. Các thông tin khác sẽ được

#### gửi đến khách hàng qua email.

Ghi chú: Tên đăng nhập mặc định

chính là số điện thoại của khách hàng

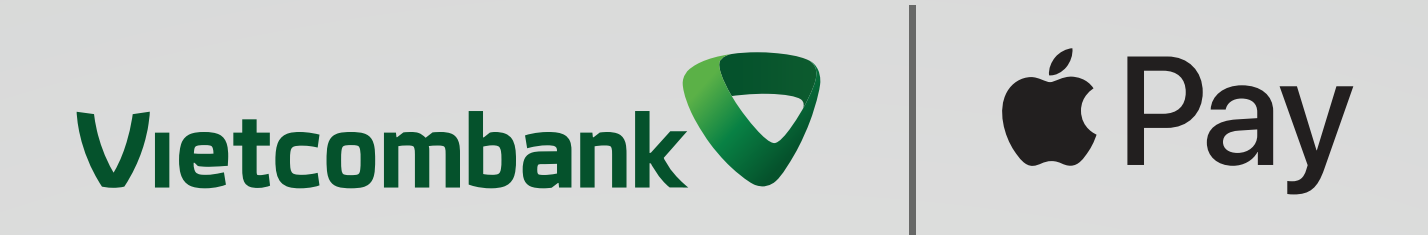

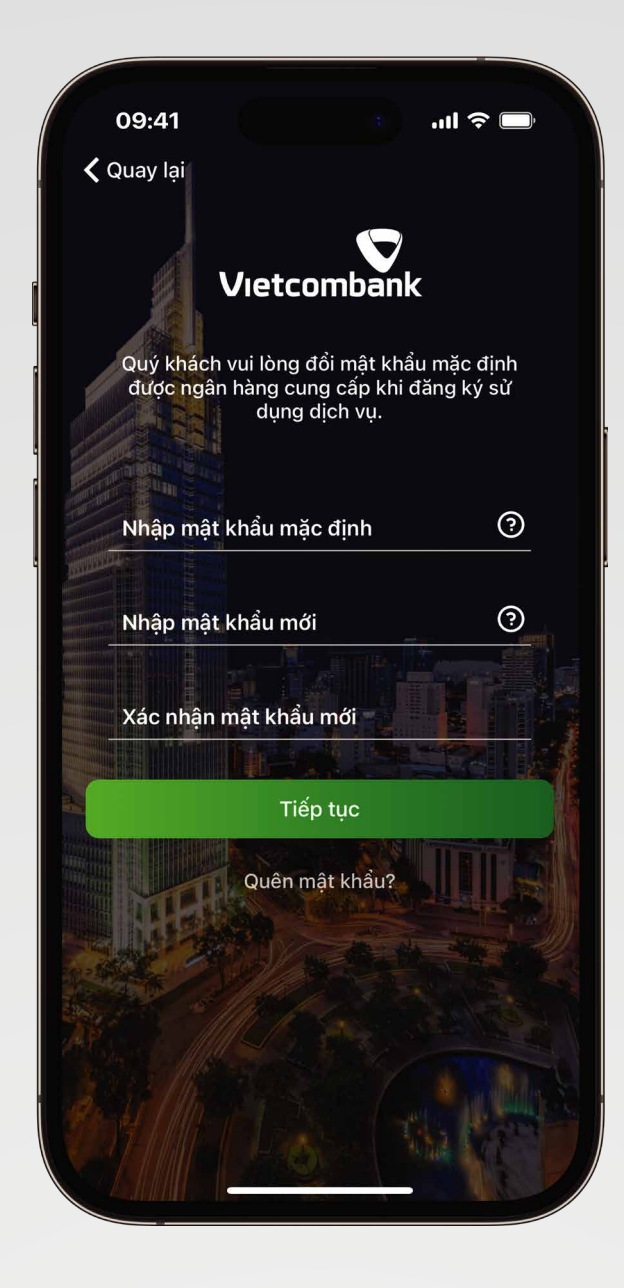

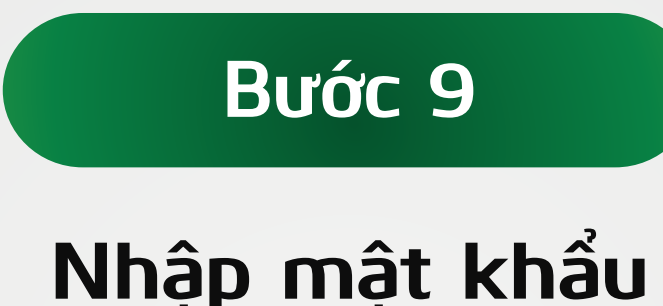

#### - - -

 Nhập mật khẩu kích hoạt được Vietcombank gửi đến khách hàng qua tin nhắn SMS

Cài đặt mật khẩu mới tùy chọn. Gồm 7–20 ký tự, bao gồm chữ thường (a,b,c,...), số (1,2,3...), chữ hoa (A,B,C...), ký tự đặc biệt (!,@,#...). Ví dụ: MatKhau1@

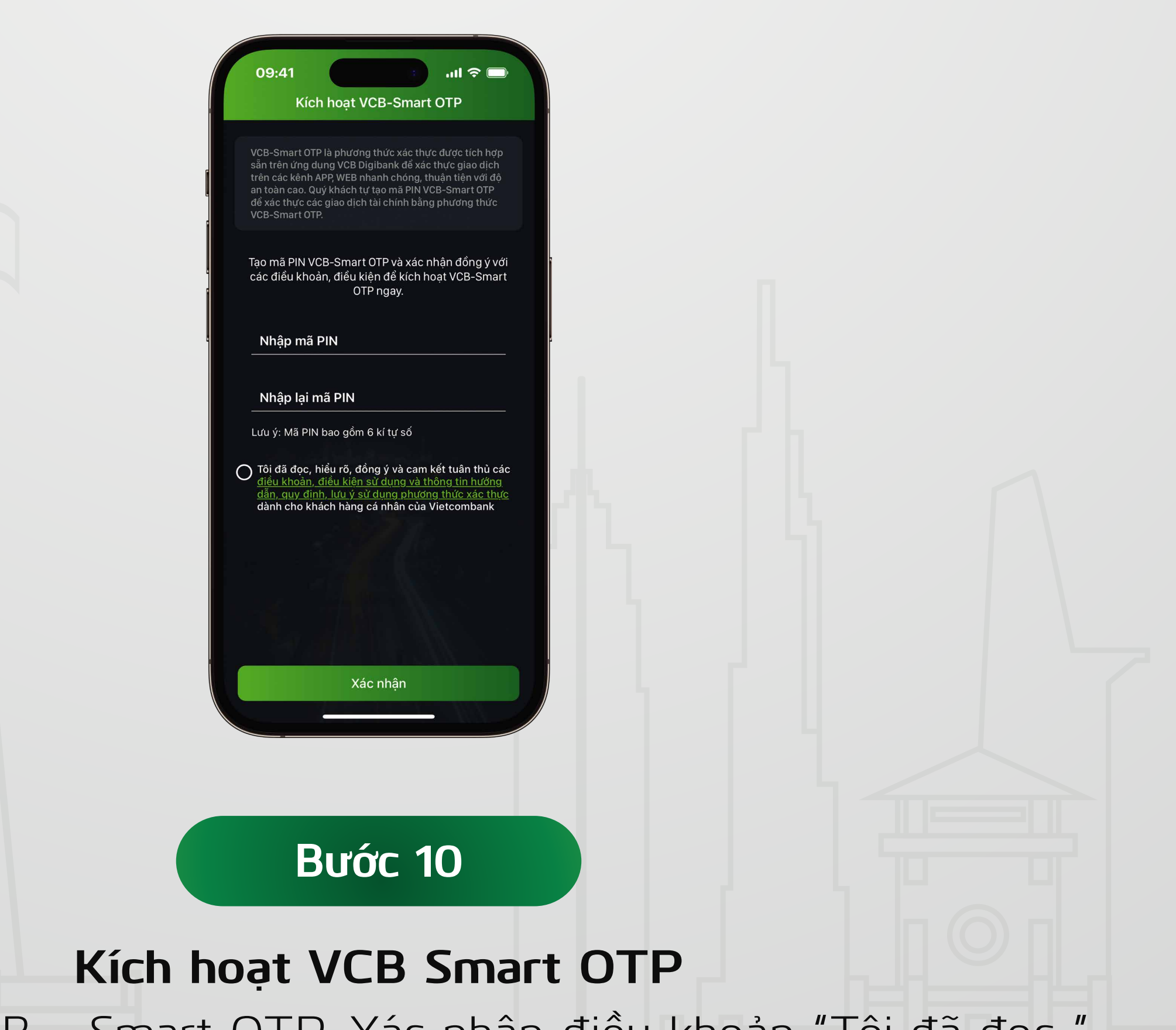

### Tạo mã PIN VCB – Smart OTP, Xác nhận điều khoản "Tôi đã đọc.."

#### và nhấn "Tiếp tục" để hoàn tất quá trình kích hoạt dịch vụ

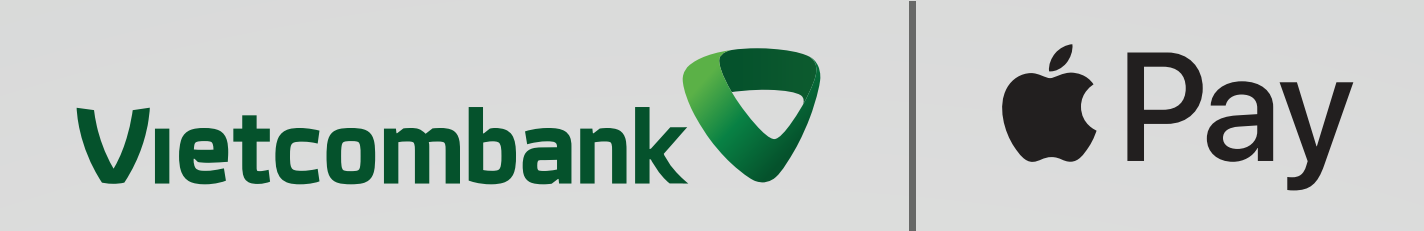

# 1.3 Hướng dẫn phát hành VCB DigiCard trực tuyến

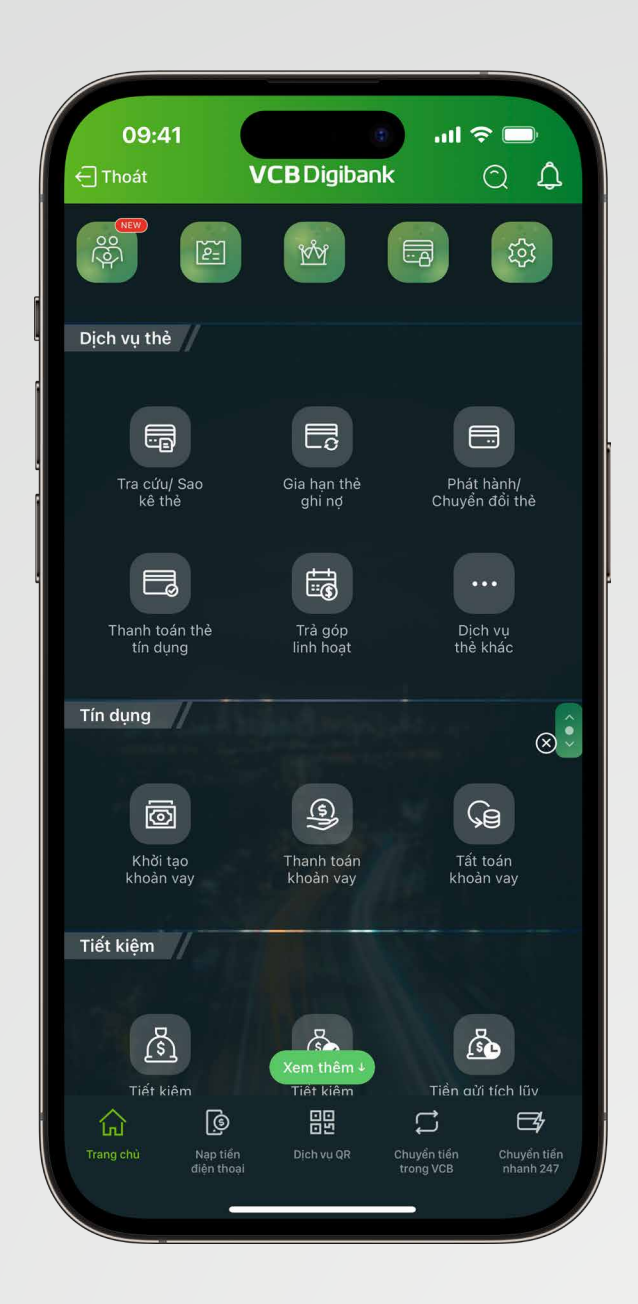

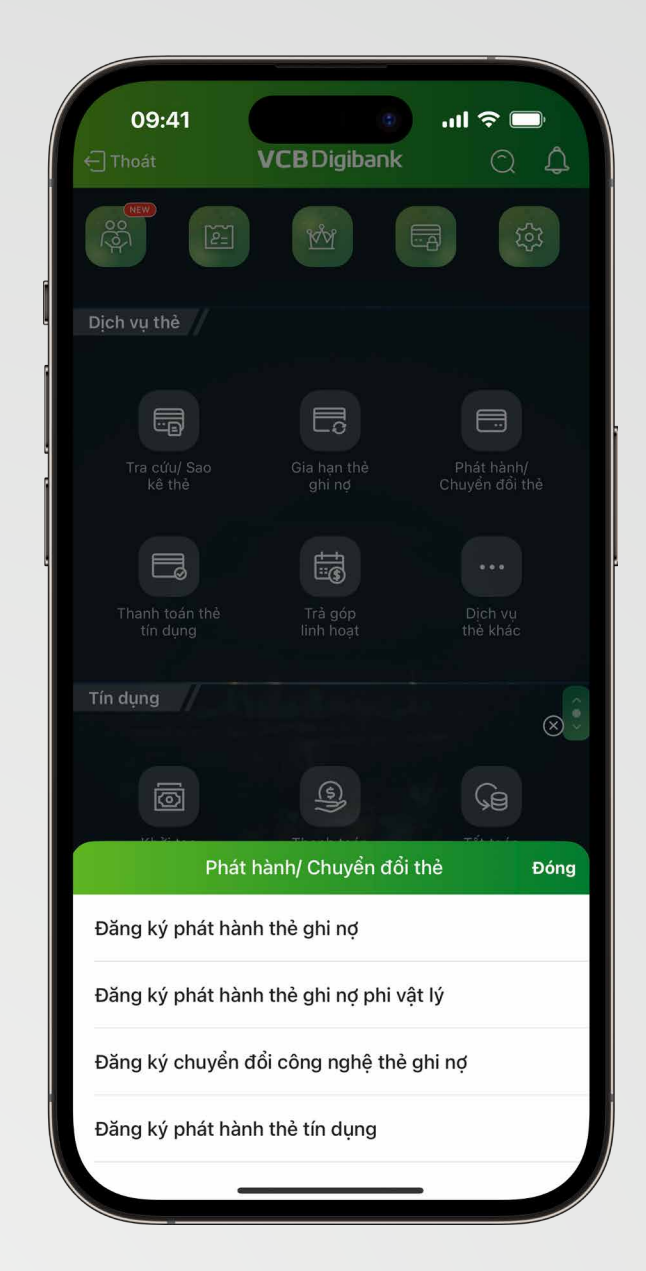

#### Bước 1

#### Bước 2

Trong Menu **"Dịch vụ thẻ"**, chọn mục **Phát hành** /Chuyển đổi thẻ

| 09:41 تاب الم                                                                                                    |   |
|----------------------------------------------------------------------------------------------------|---|
|                                                                                                    |   |
| Dang ky phat hanh thẻ ghi nợ phi vật lý                                                                                                    |   |
|                                                                                                    |   |
| I Thông tin thè                                                                                                    |   |
| Thè ghi nợ quốc tế 🔹                                                                                                    |   |
| VISA VCB DigiCard                                                                                                    |   |
| Thông tin sản phẩm thẻ @                                                                                                    |   |
|                                                                                                    |   |
| Tên chủ thẻ ③ DMQUAN'S                                                                                                    |   |
| Tài khoản liên kết thẻ                                                                                                    | 1 |
| 0011004098328 -                                                                                                    |   |
| Số dư khả dụng 702,293,672,190 VND                                                                                                    |   |
| 🏦 Thông tin chi nhánh phát hành                                                                                                    |   |
| Chỉ nhánh quản lý tài khoản liên kết thẻ 🔹 👻                                                                                                    |   |
| Sở giao dịch - PGD Nam Cao - TMDV 101,<br>Chung cư cao cấp B6 Giảng Võ, phố Nam Cao,<br>P.Giảng Võ, Ba Đình, <mark>H</mark> à Nội                                                                                                    |   |
| Lưu ý:<br>Thẻ của Quý khách sau khi phát hành sẽ có trạng thái<br>mặc định là hoạt động. Quý khách có thể sử dụng ngay<br>mà khô <mark>n</mark> g cần thực hiện bước kích hoạt                                                                                 |   |
| Tôi đã đọc, hiểu rõ, đồng ý và cam kết tuân thủ các điều<br>khoàn, điều kiện và <u>Thôa thuận sử dụng dịch vụ Ngân<br/>hàng điện tử và Điều khoàn và điều kiện phát hành và sử<br/>dụng thẻ ghi nợ Vietcombank</u> của Ngân hàng TMCP Ngoại<br>thương Việt Nam |   |
|                                                                                                    |   |
|                                                                                                    |   |
|                                                                                                    |   |
| Bước 3                                                                                                    |   |
|                                                                                                    |   |
|                                                                                                    |   |

Chọn loại thẻ, sản phẩm thẻ, tài khoản liên kết. Sau đó đồng ý

## Chọn **"Đăng ký phát hành** thẻ ghi nợ phi vật lý"

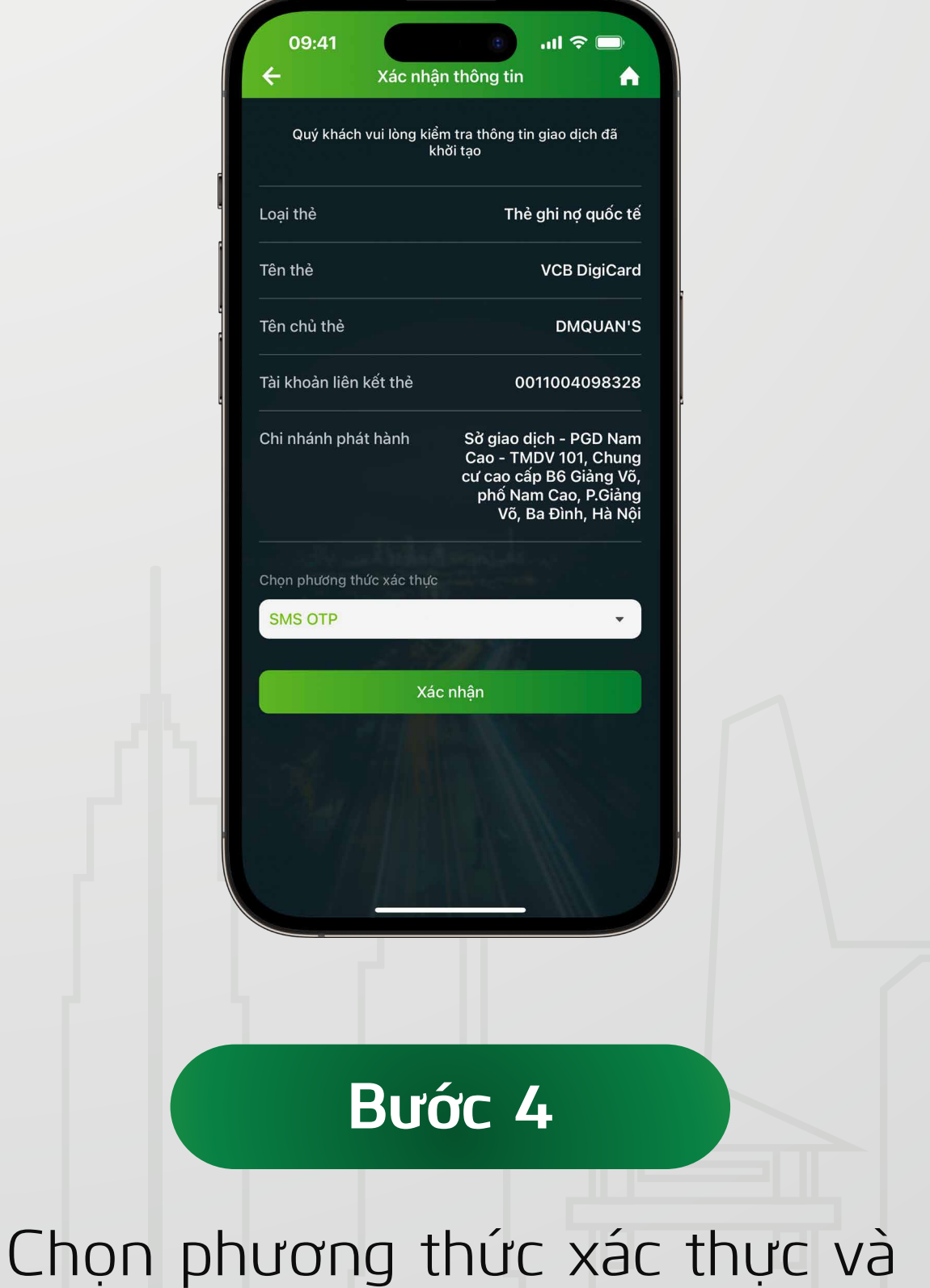

xác nhận thông tin thẻ

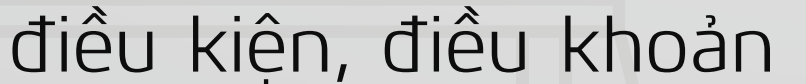

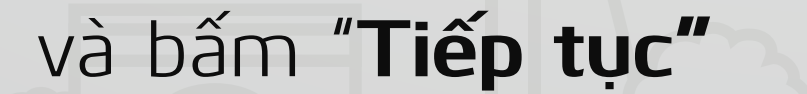

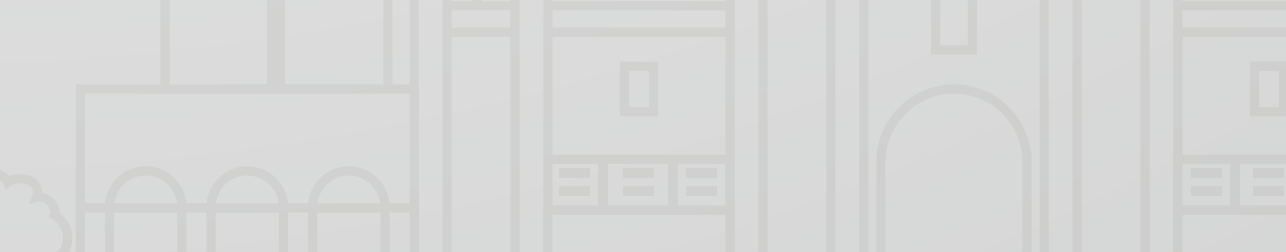

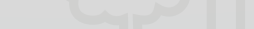

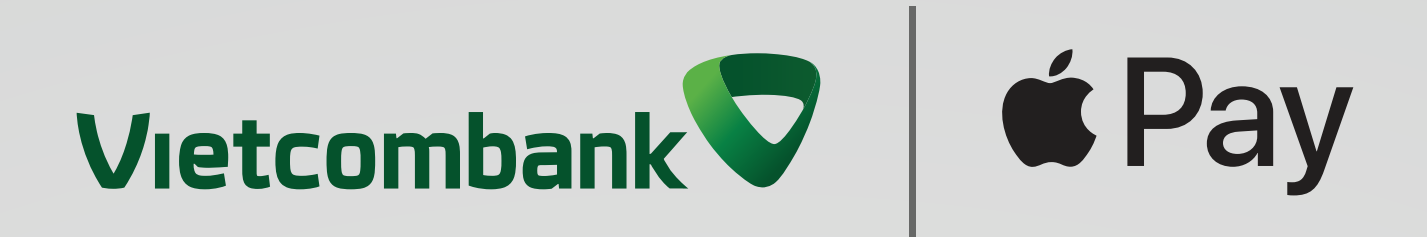

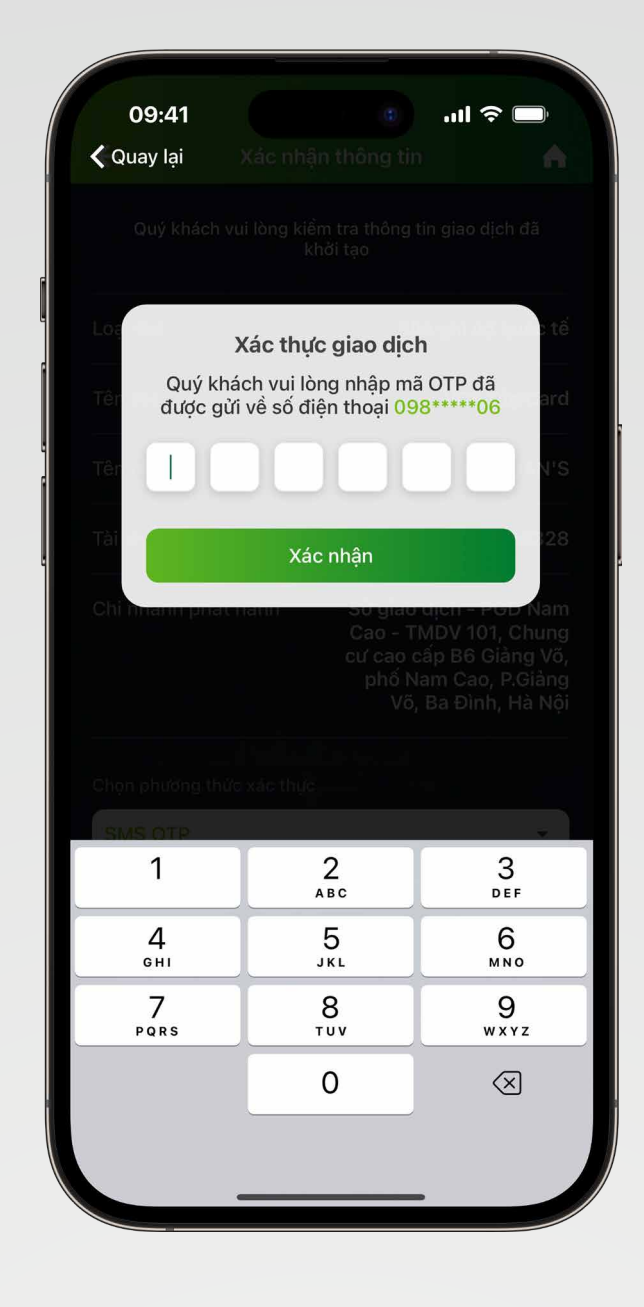

## Nhập mã OTP để phát hành thẻ Hoàn thành

Bước 5

| 09:41                                       | ⊂ ≎ ان.<br>♦                                                                                                    |
|---------------------------------------------|----------------------------------------------------------------------------------------------------|
| VCBI                                        | Digibank                                                                                                    |
|                                             | <b>~</b>                                                                                                    |
| QUÝ KHÁCH ĐÃ ĐĂNG KÝ<br>THÀN<br>10:00 Thứ t | Ý PHÁT HÀNH THԷ PHI VẬT LÝ<br>NH CÔNG<br>Sáu 24/03/2023                                                                   |
| _oại thẻ                                    | Thẻ ghi nợ quốc tế                                                                                                    |
| Fên thẻ                                     | VCB DigiCard                                                                                                    |
| ĩên chủ thẻ                                 | DMQUAN'S                                                                                                    |
| Số hợp đồng điện tử                         | 00101.02.20230324100<br>0.21787                                                                                           |
| ⊺ài khoản liên kết thẻ                      | 0011004098328                                                                                                    |
| Chi nhánh phát hành                         | Sở giao dịch - PGD Nam<br>Cao - TMDV 101, Chung<br>cư cao cấp B6 Giảng Võ,<br>phố Nam Cao, P.Giảng<br>Võ, Ba Đình, Hà Nội |
| ∕lã giao dịch                               | 6855043                                                                                                    |
| Our bhach wi bha tra ait                    | , thâng tin thẻ tại mục Tra cấu l                                                                                         |
| Vê tr                                       | rang chú                                                                                                    |
|                                             | Aller A-24                                                                                                    |

Βυός 6

Vậy là xong, bạn đã hoàn thành phát hành thẻ VCB DigiCard trực tuyến!

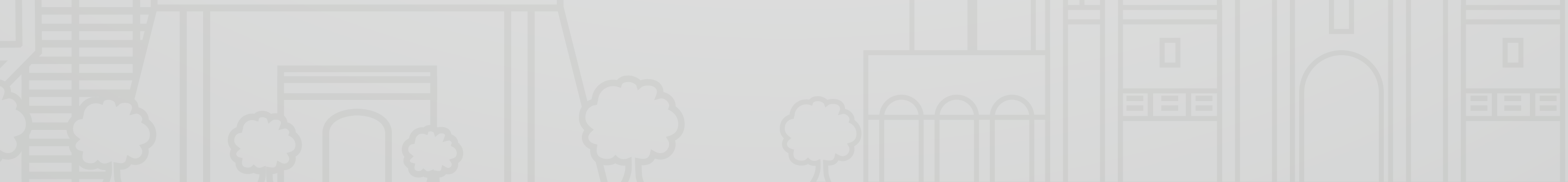

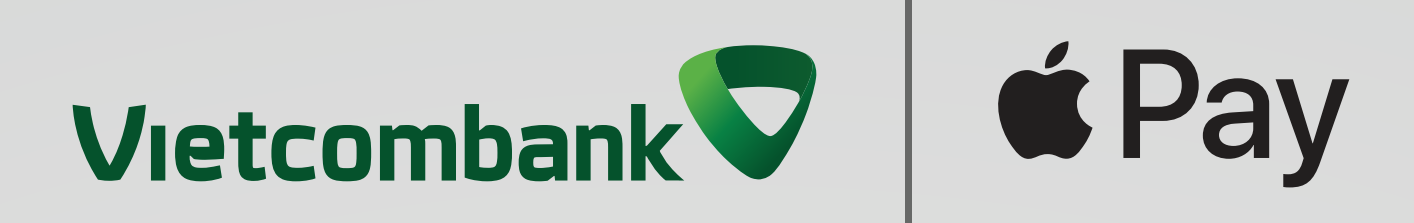

## II. Hướng dẫn thêm thẻ Vietcombank vào Apple Pay 2.1 Cách thêm thẻ Vietcombank vào Apple Pay trên iPhone qua VCB Digibank

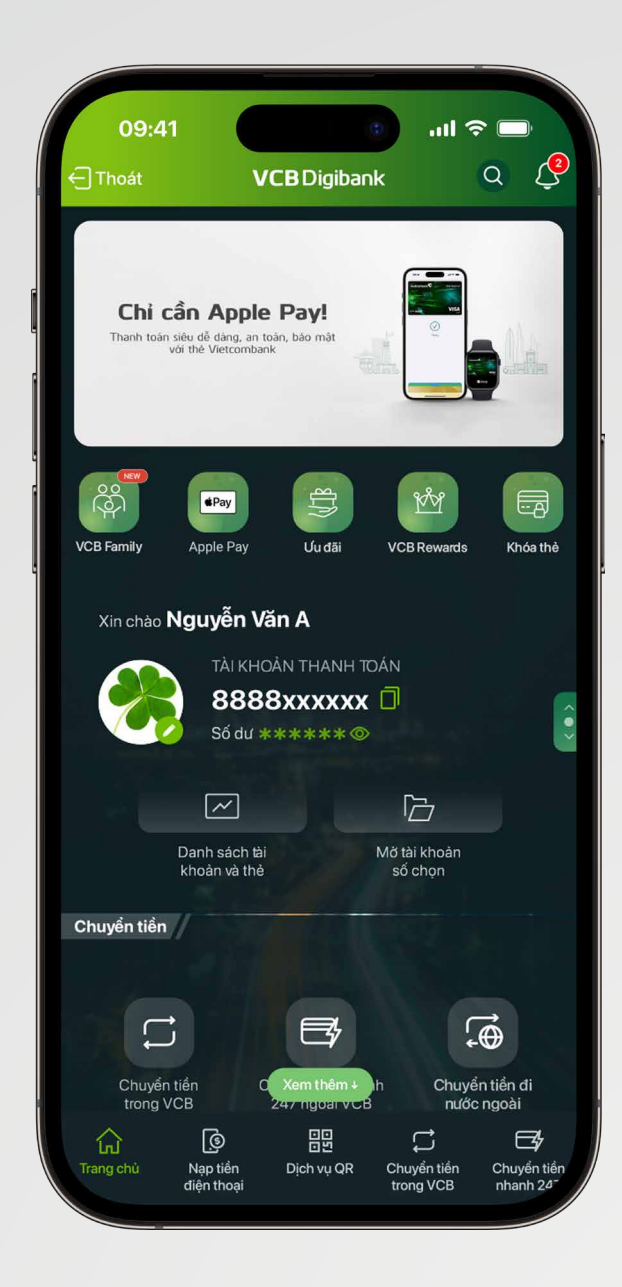

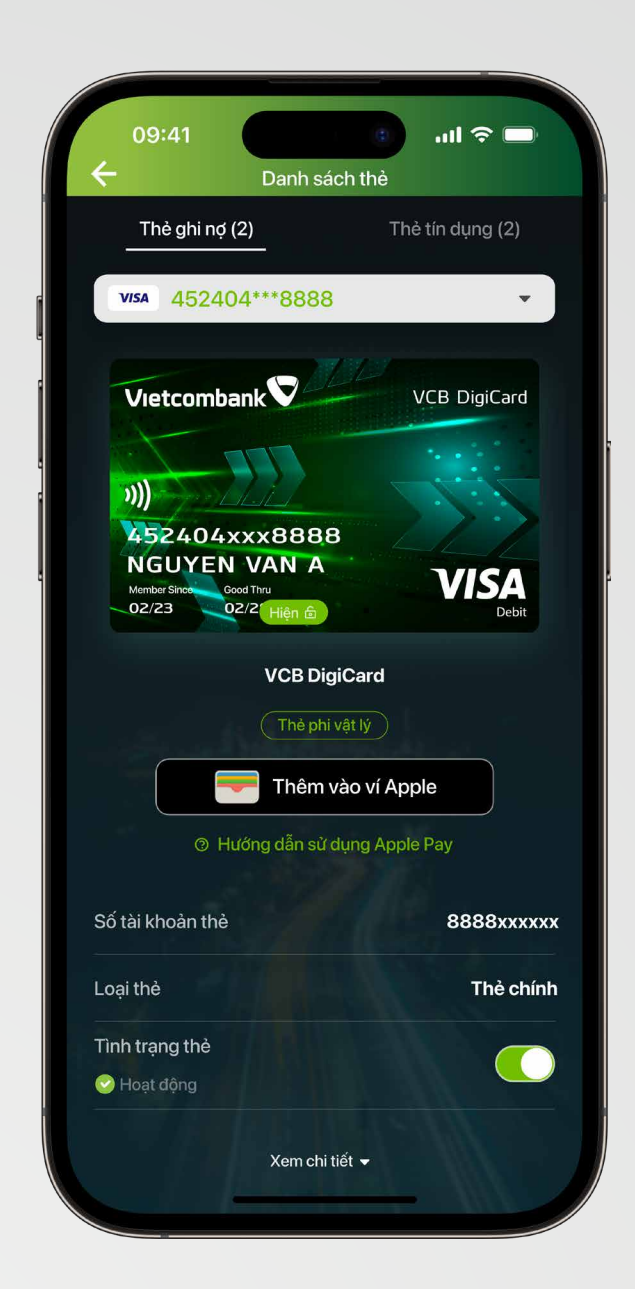

#### Bước 1

#### Bước 2

Đăng nhập ứng dụng VCB Digibank 💎

Chạm biểu tượng 📼 hoặc

Chon thẻ Visa muốn thêm vào Ví Apple

## "Danh sách tài khoản và thẻ"

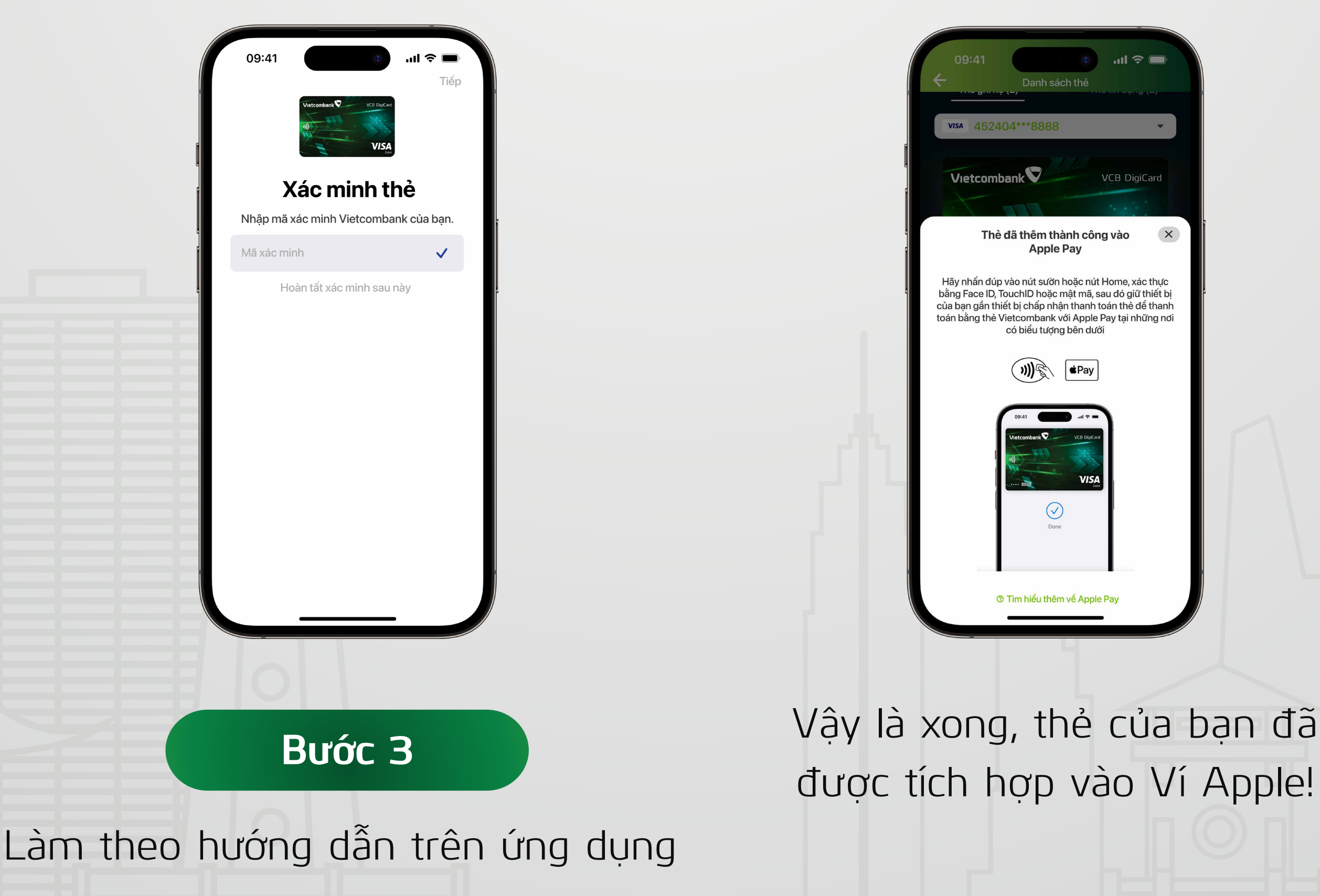

#### VCB Digibank để hoàn tất việc

#### thêm thẻ vào Apple Pay

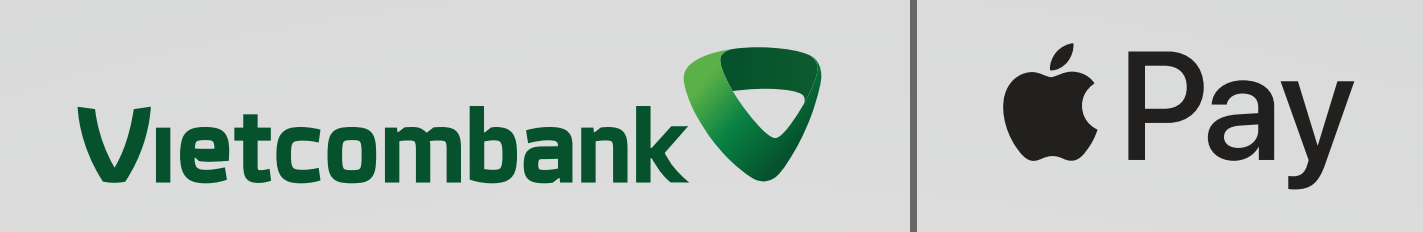

# 2.2. Cách thêm thẻ Vietcombank vào Apple Pay trên iPhone qua Ví Apple

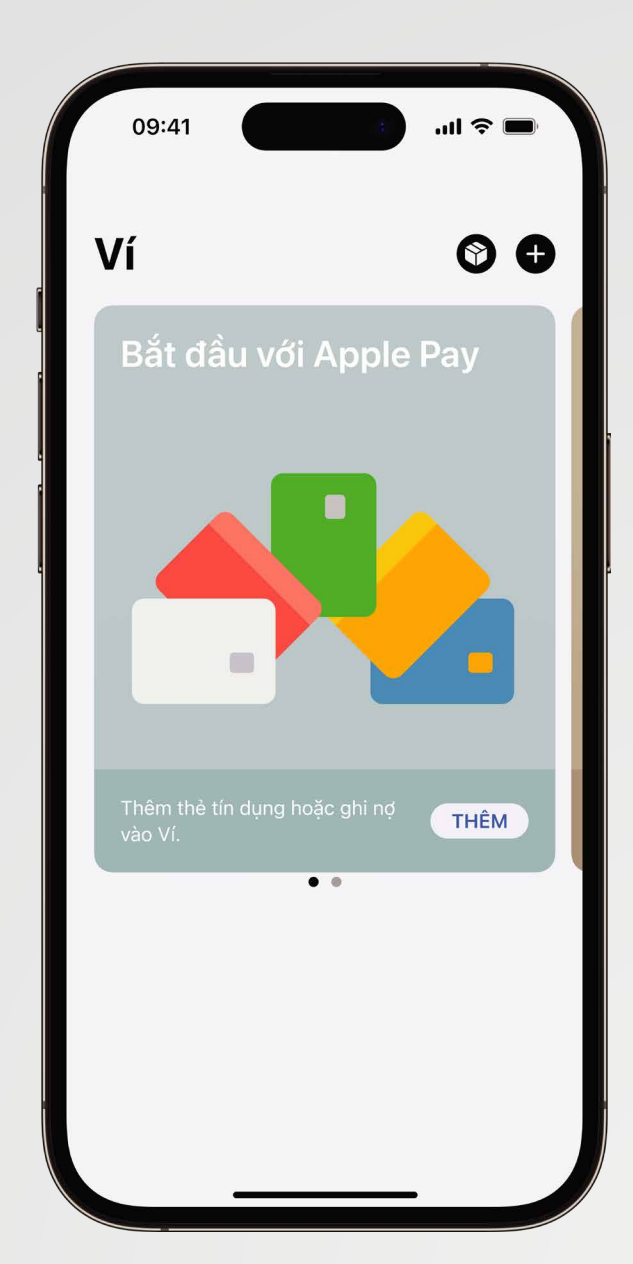

Bước 1

để bắt đầu

Mở ứng dụng 🧮

và chạm 🕂

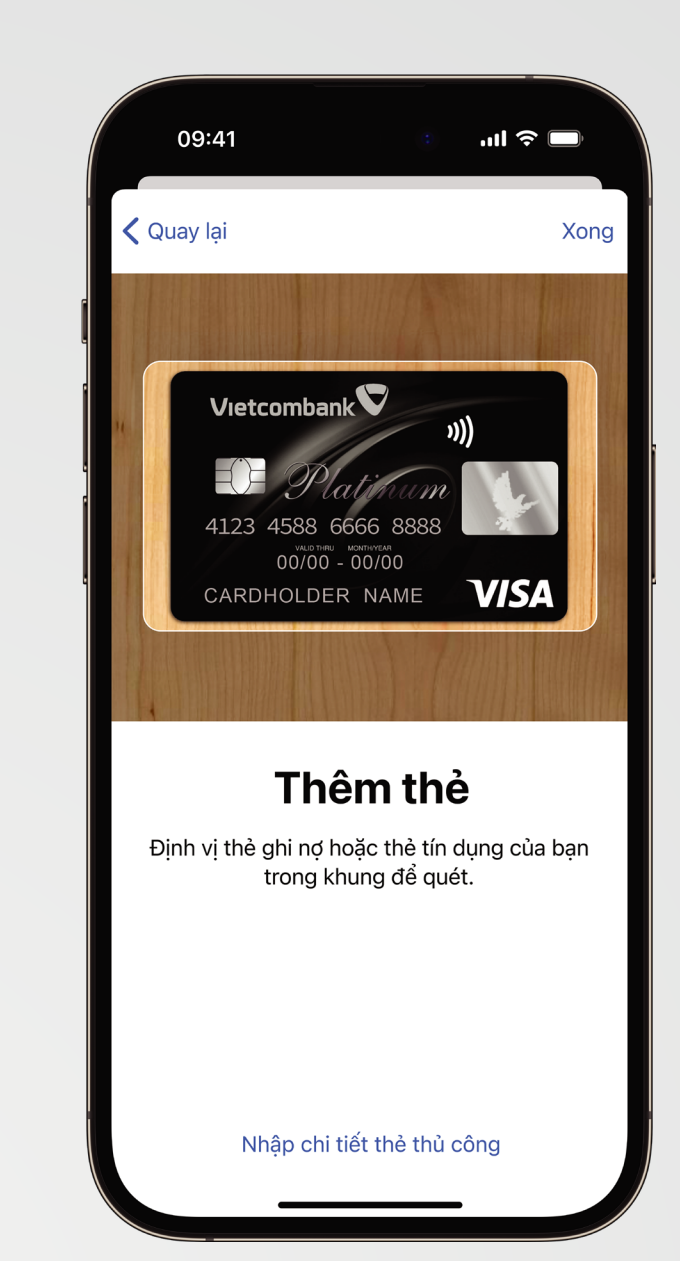

## Bước 2

Quét thẻ bằng cách định vị thẻ trong khung hoặc nhập thủ công các thông tin thẻ sau: Số thẻ, ngày hết hạn thẻ, CVV

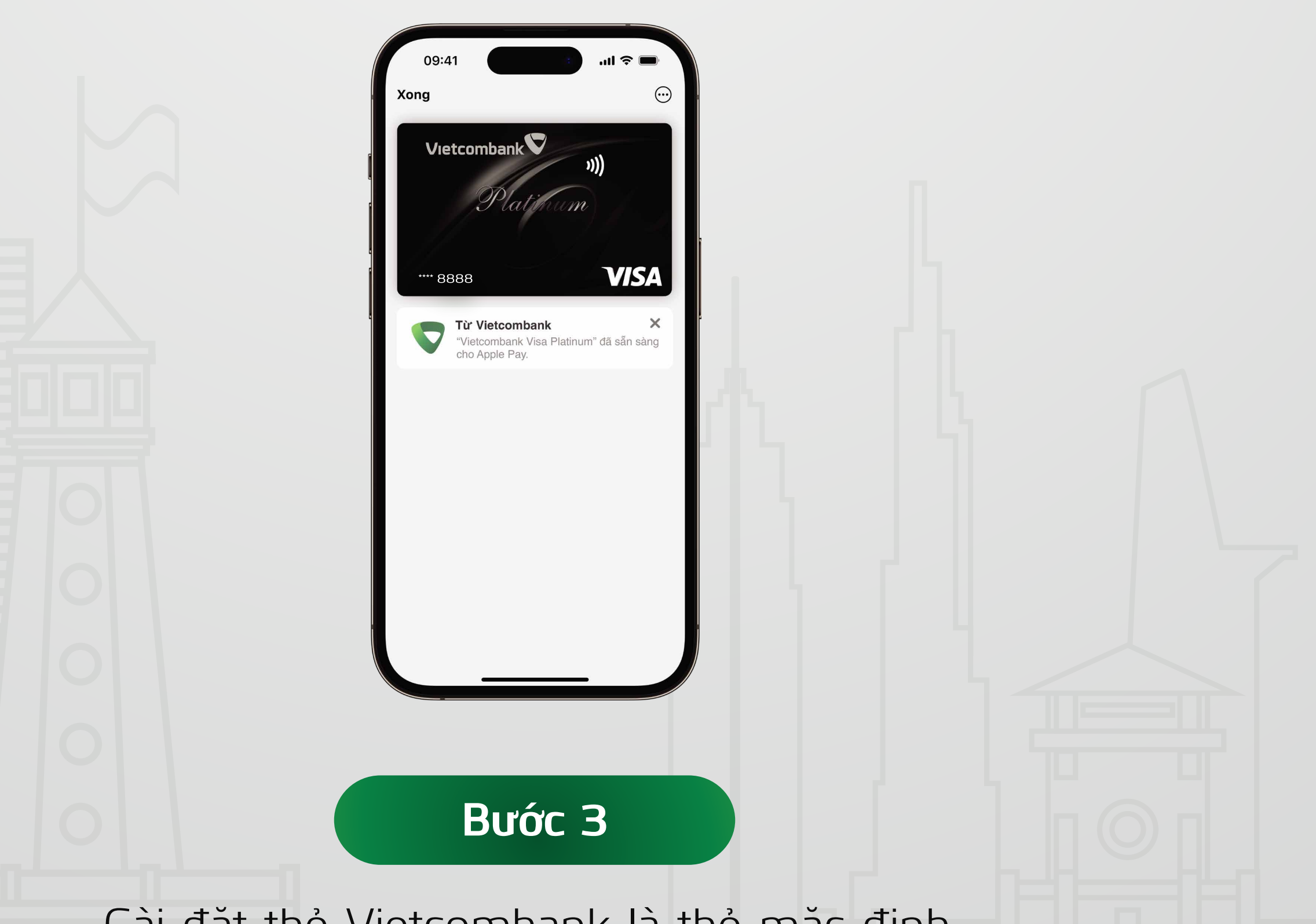

## Cài đặt thẻ Vietcombank là thẻ mặc định và Apple Pay đã sẵn sàng để sử dụng.

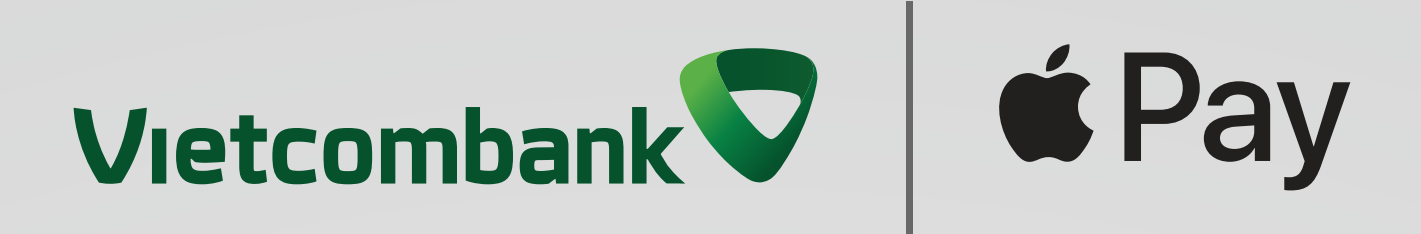

# 2.3. Cách thêm thẻ Vietcombank vào Apple Pay trên Apple Watch

**Bước 1:** Khách hàng mở ứng dụng Apple Watch trên iPhone

Bước 2: Khách hàng chọn mục My Watch > Wallet 💳

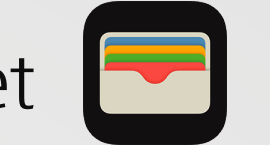

& Apple Pay **ÉPay**, chọn Add Card và điền các thông tin thẻ được yêu cầu

**Bước 3:** Khách hàng thực hiện xác thực thêm thẻ theo yêu cầu hàng hiển thị trên ứng dụng

**Bước 4:** Xác thực thành công > thẻ của Khách hàng được hiến thị trên ứng dụng Ví Apple của Apple

Lưu ý: Khách hàng cần chủ động ghép cặp (pair) Apple Watch với iPhone của khách hàng trước khi thực hiện bước này

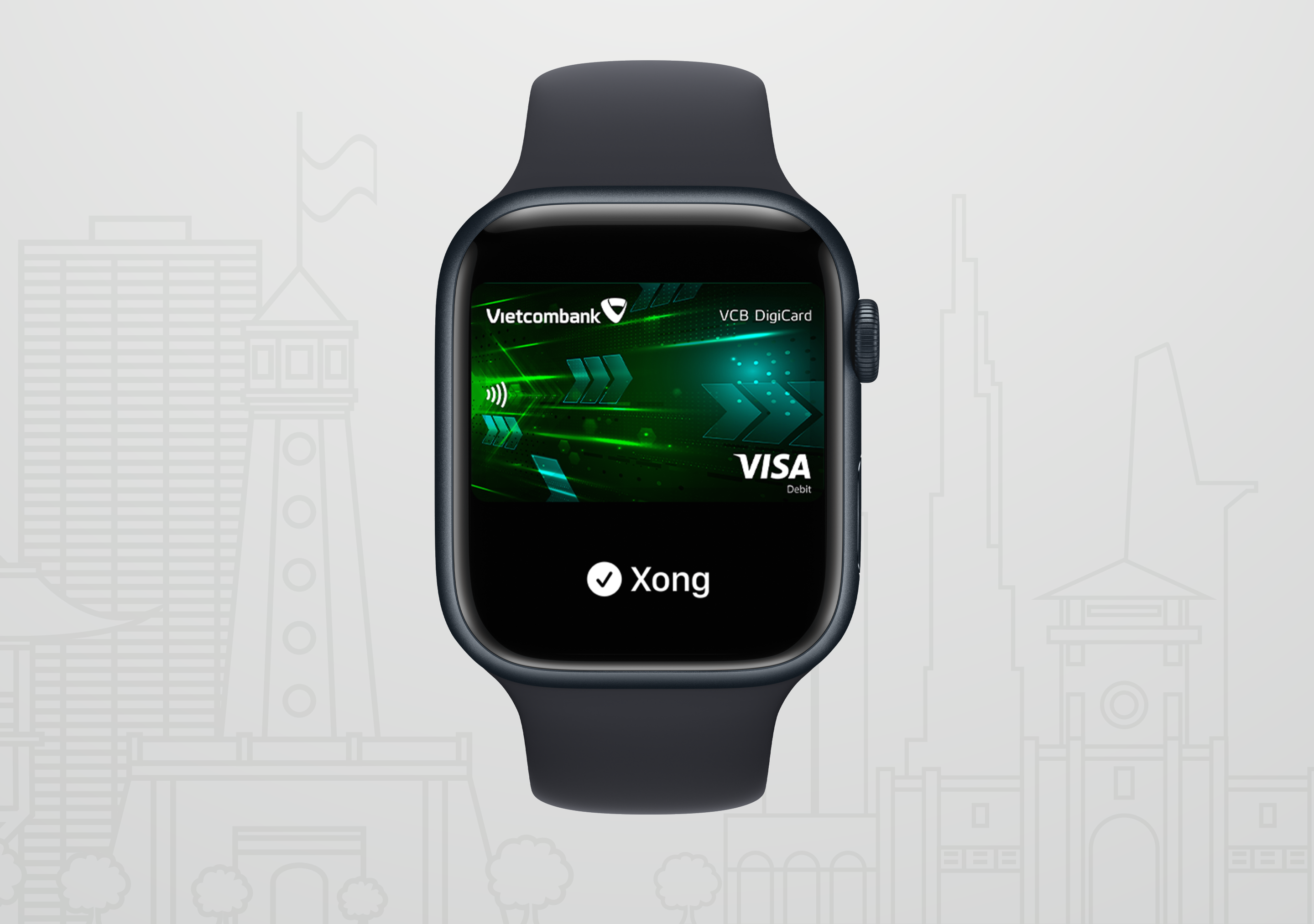

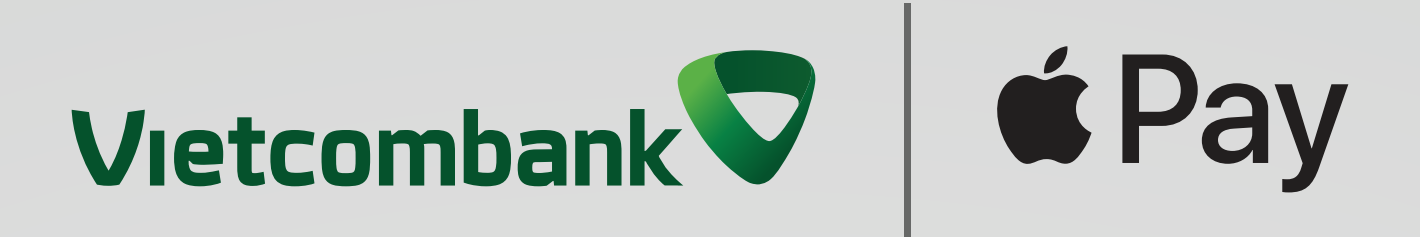

# 2.4 Cách thêm thẻ Vietcombank vào Apple Pay trên máy Mac hoặc iPad

**Bước 1:** Khách hàng mở cài đặt Wallet 🔁 trên thiết bị và chọn hàng "Add Card"/ "Thêm thẻ"

- Đối với dòng máy Mac có nhận dạng vân tay\*, vào System
   Preferences > Apple Pay
- . Đối với iPad, vào Setting > Wallet & Apple Pay.

**Bước 2:** Khách hàng tiếp tục điền thông tin theo các bước yêu cầu trên màn hình để thêm thẻ

**Bước 3:** Khách hàng thực hiện xác thực thêm thẻ theo yêu cầu hiển thị trên ứng dụng

**Bước 4:** Xác thực thành công > thẻ của Khách hàng được hiển thị trên ứng dụng Ví Apple của thiết bị

 \*Lưu ý: Đối với các máy Mac không có nhận dạng vân tay (Touch ID, bạn có thể xác nhận thanh toán thông qua iPhone hoặc Apple Watch tương thích: Trên iPhone của bạn, mở Cài đặt
 > Wallet & Apple Pay và bật "Cho phép thanh toán trên máy Mac")

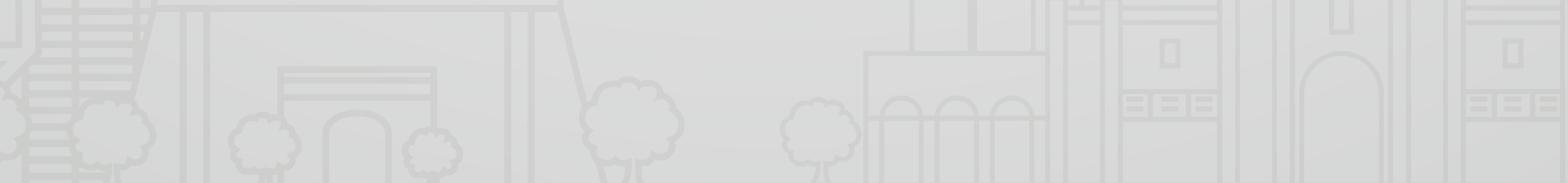

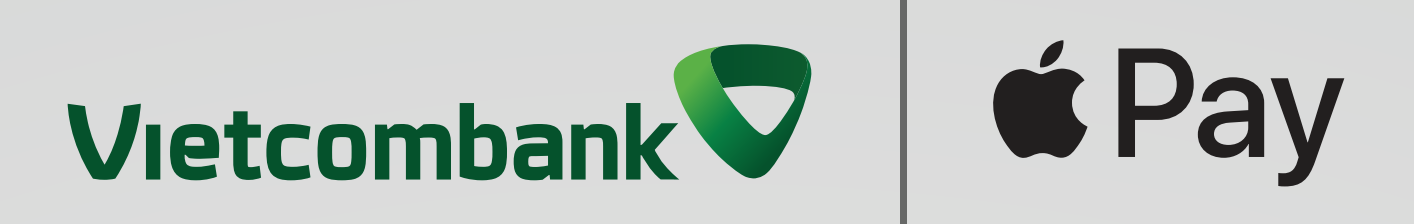

## III. Hướng dẫn thanh toán với Apple Pay 3.1 Tại POS A. Tại POS bằng iPhone với Face ID

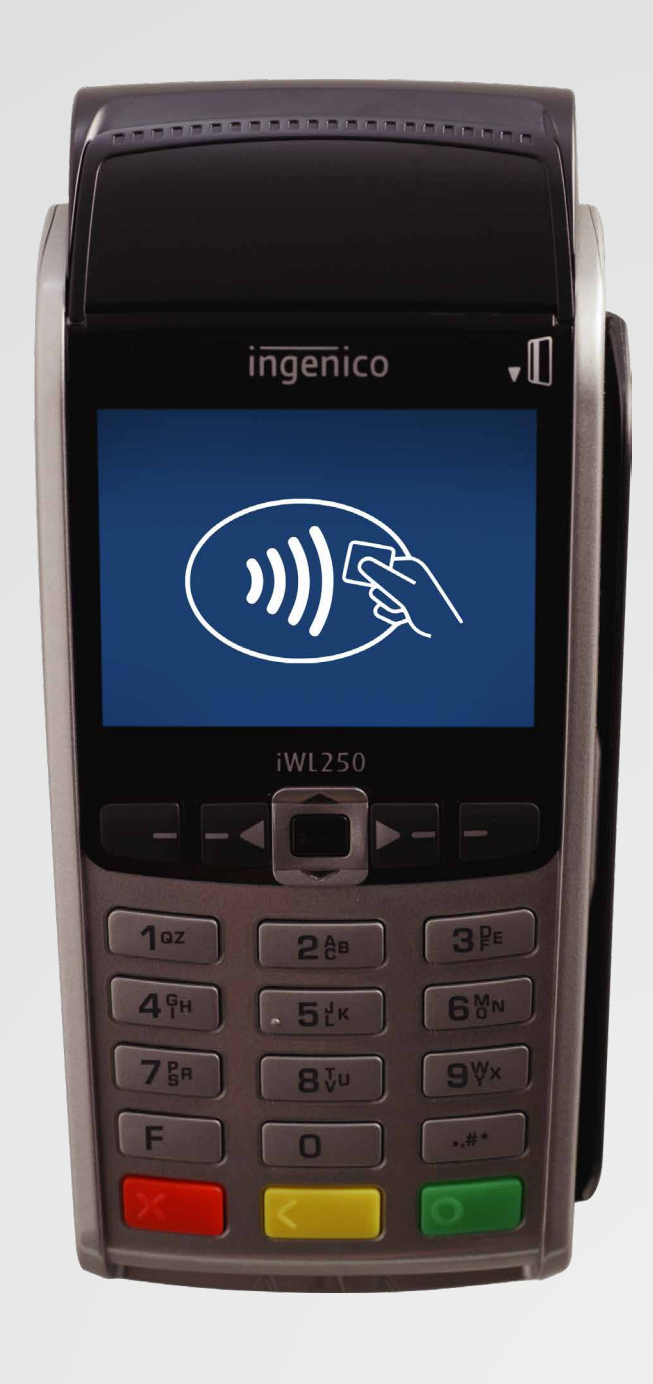

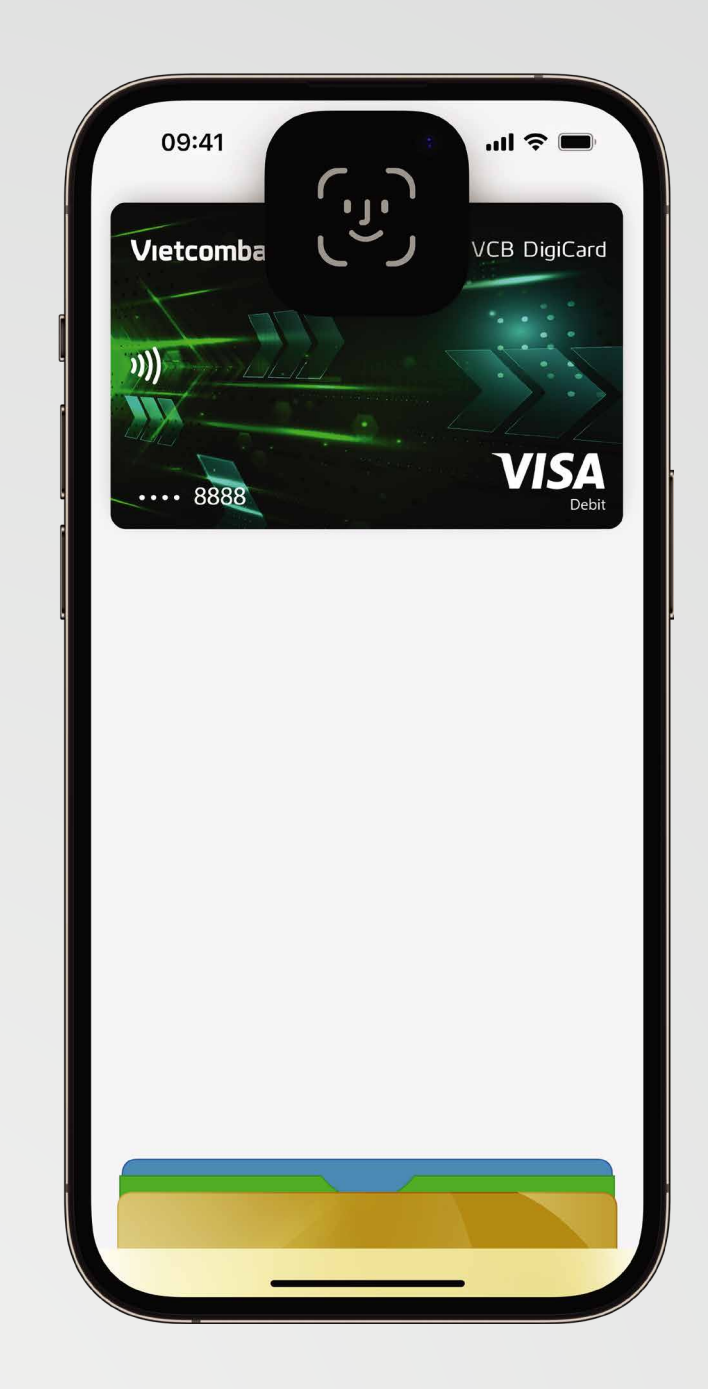

Bước 1

Βυός 2

## Tim kiếm 1 trong 2 biểu trượng:

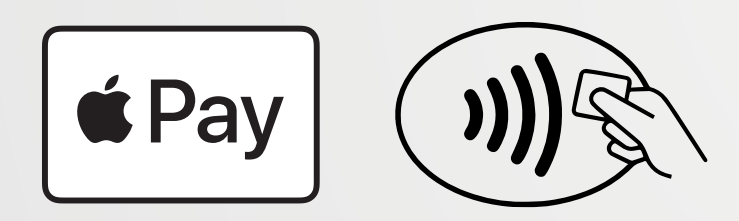

Nhấn đúp nút sườn của thiết bị và xác thực bằng Face ID. Thẻ được chọn cài đặt mặc định sẽ tự động hiển thị hoặc bạn có thể chọn thẻ khác.

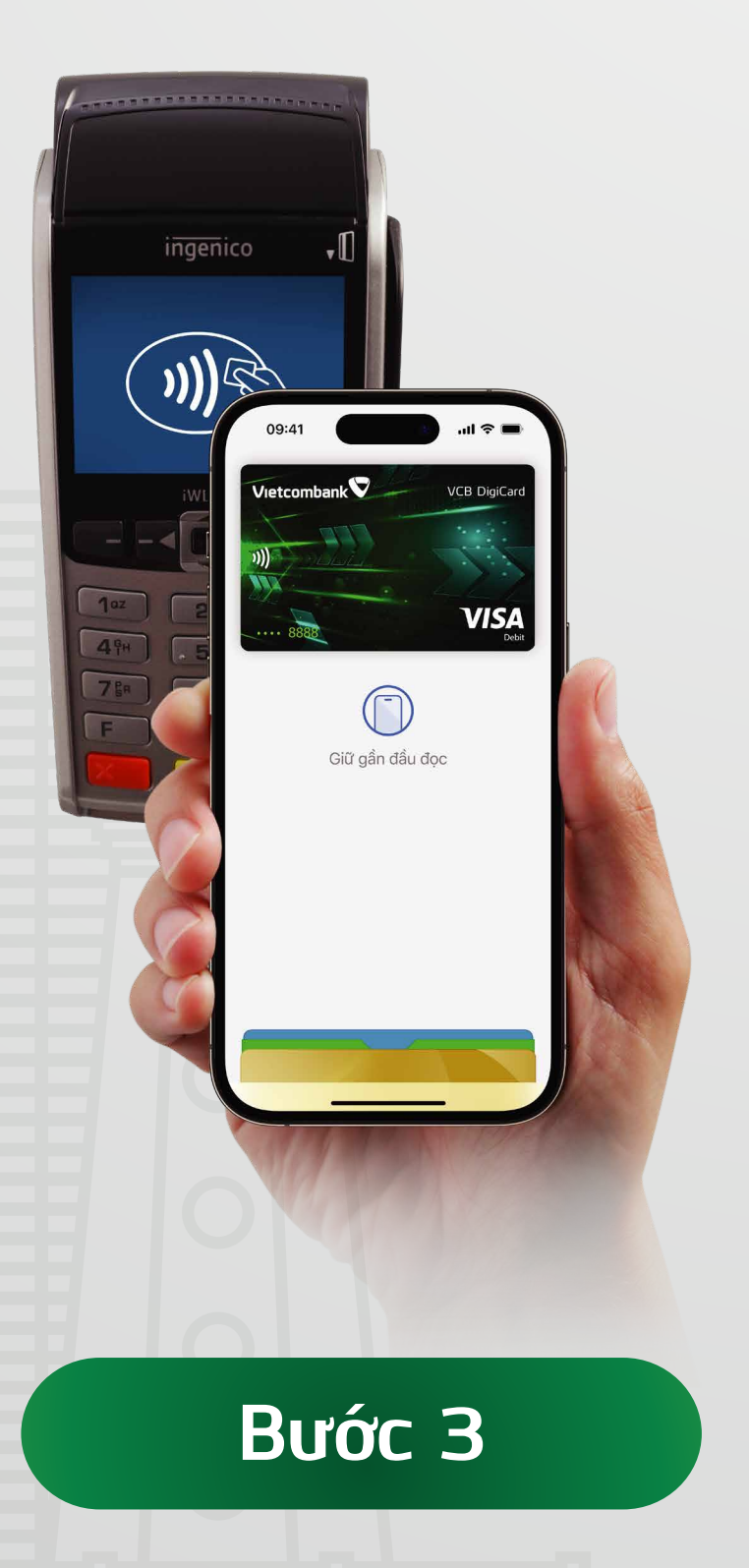

Giữ phần trên iPhone gần màn hình

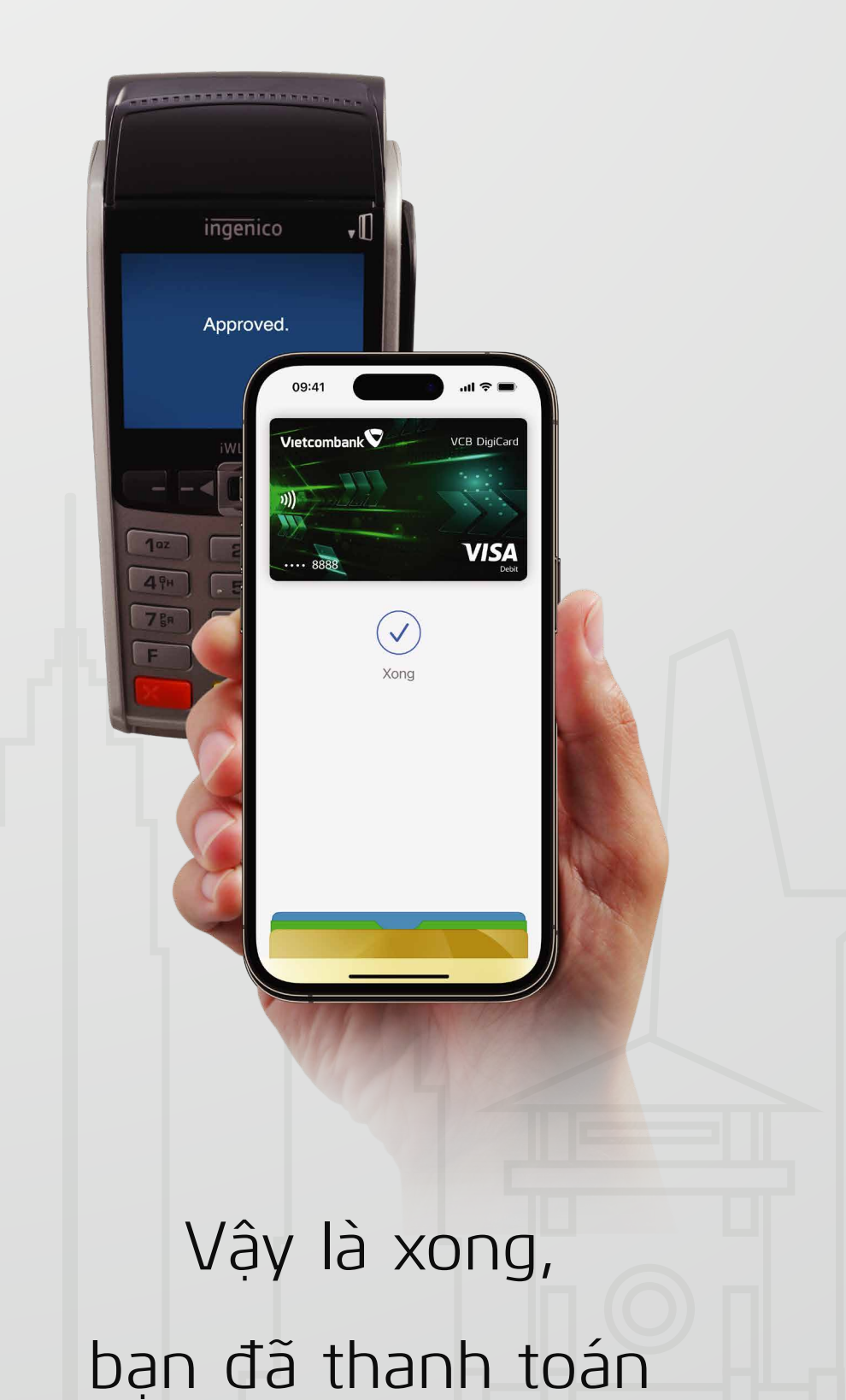

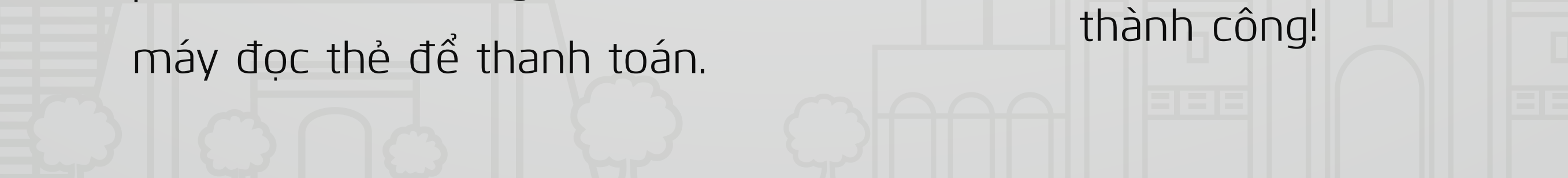

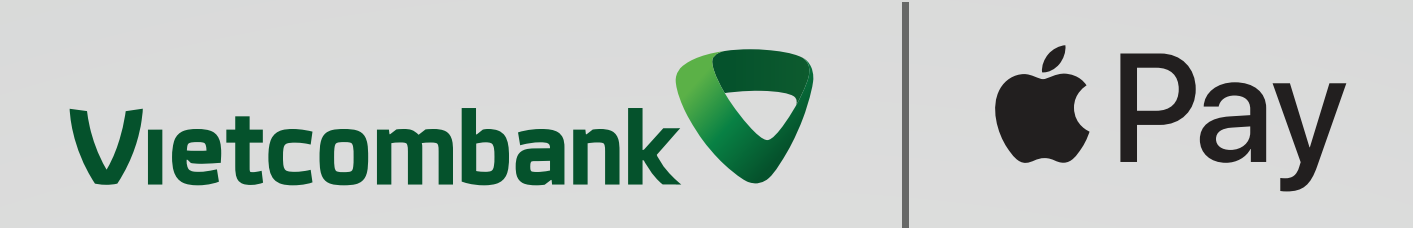

# B. Tại POS bằng iPhone với Touch ID

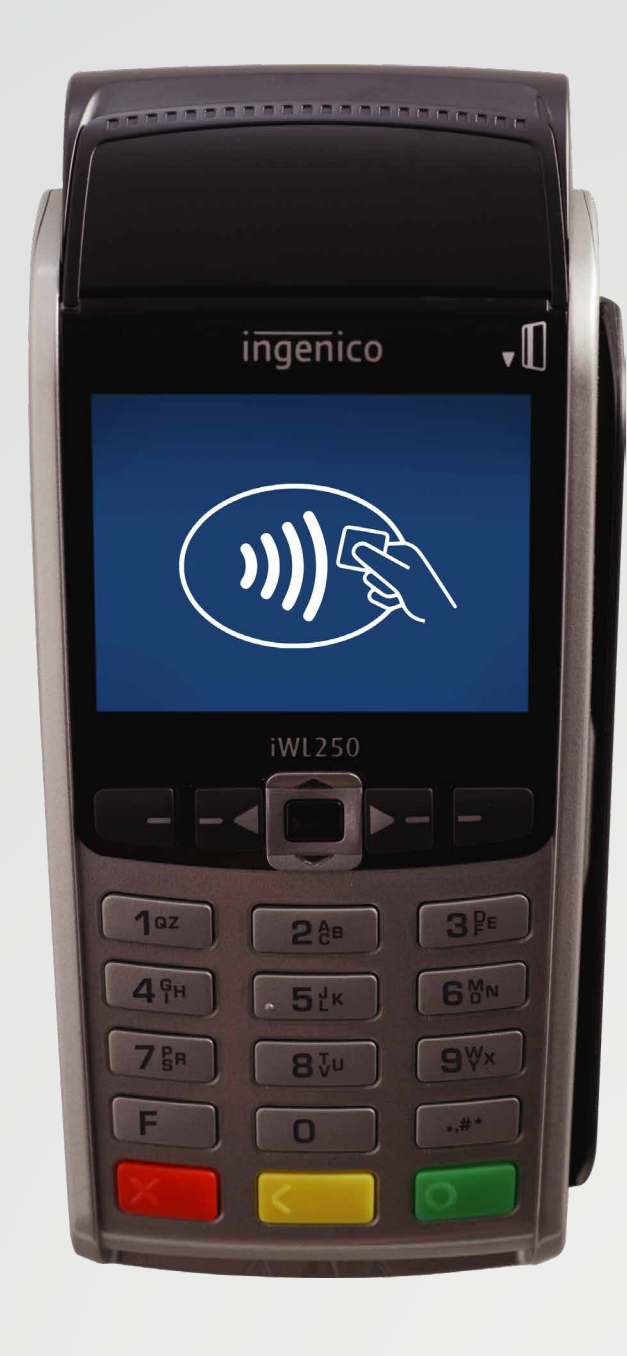

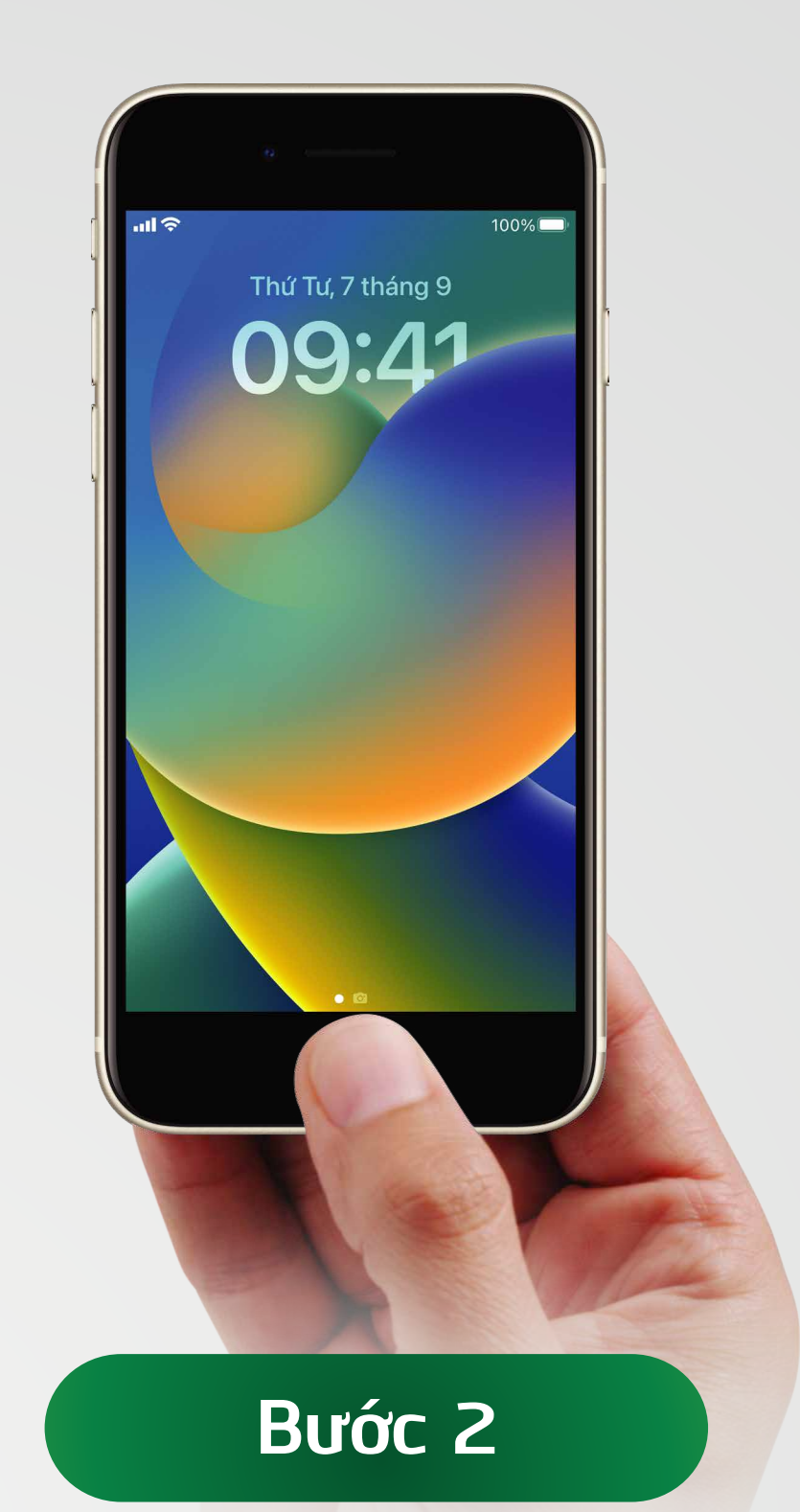

## Tim kiếm 1 trong 2 biểu trượng:

Bước 1

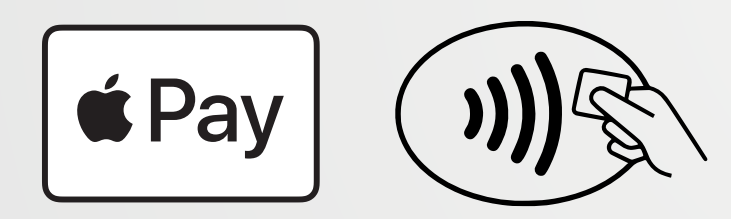

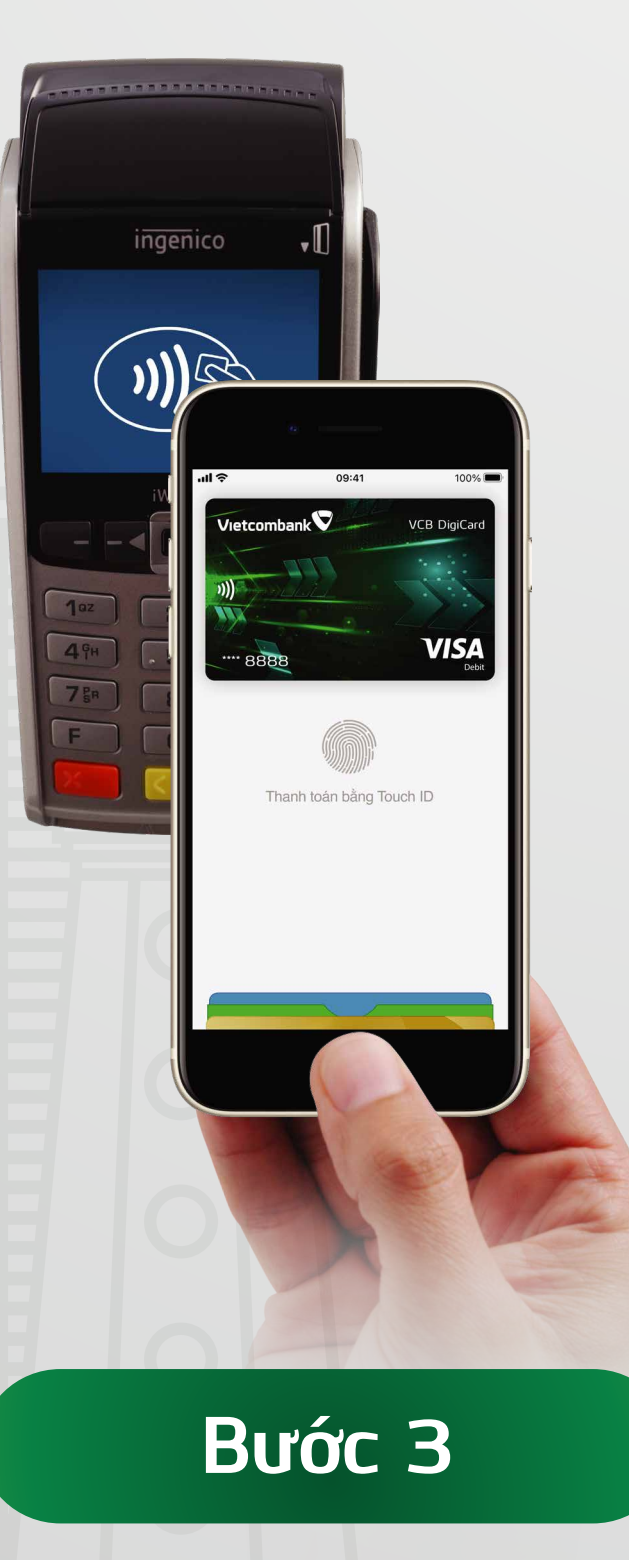

Giữ phần trên iPhone gần màn hình

Đặt ngón tay của bạn lên nút home để xác thực bằng Touch ID. Thẻ được chọn cài đặt mặc định sẽ tự động hiển thị hoặc bạn có thể chọn thẻ khác.

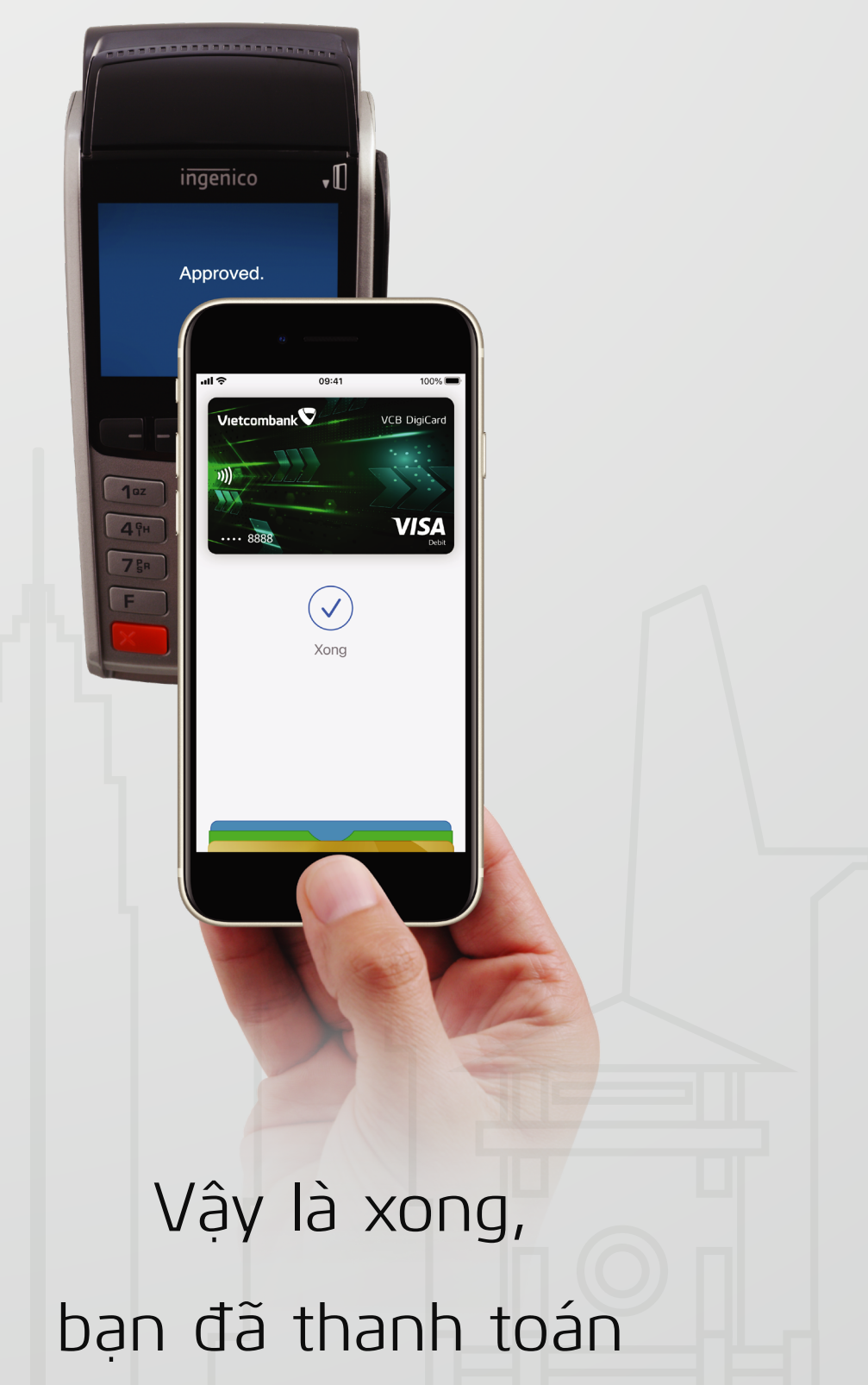

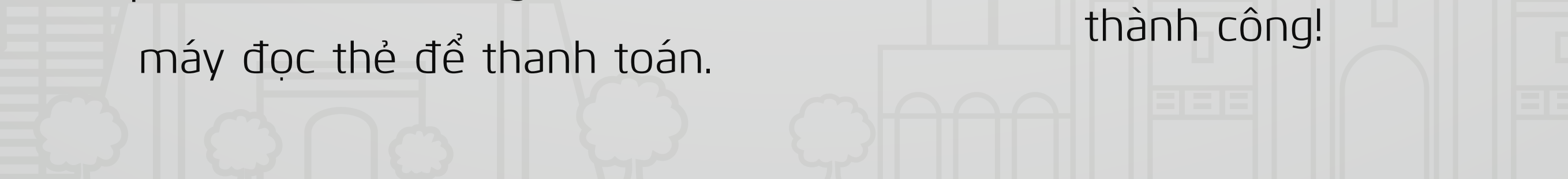

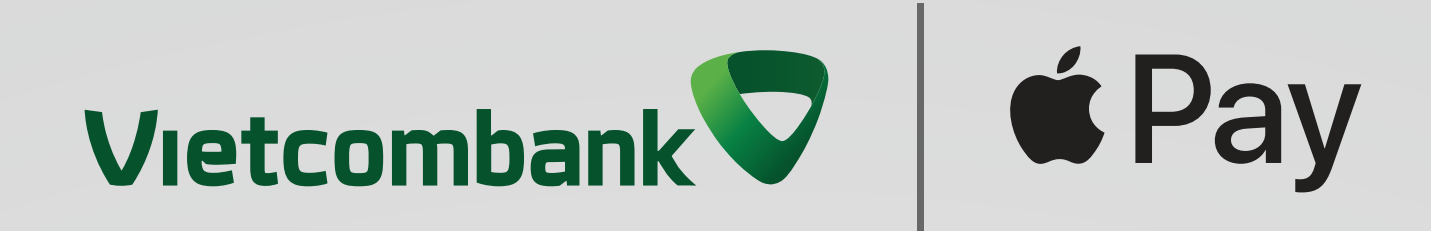

# C. Thanh toán bằng Apple Watch

**Bước 1:** Bấm hai lần (nhấn đúp) vào nút bên cạnh. Thẻ được chọn cài đặt mặc định sẽ tự động hiển thị hoặc khách hàng có thể chọn thẻ khác

**Bước 2:** Đưa mặt đồng hồ Apple Watch gần thiết bị thanh toán thẻ có đầu đọc contactless cho đến khi nút "Xong" kèm dấu tích xuất hiện và bạn đã hoàn thành thanh toán

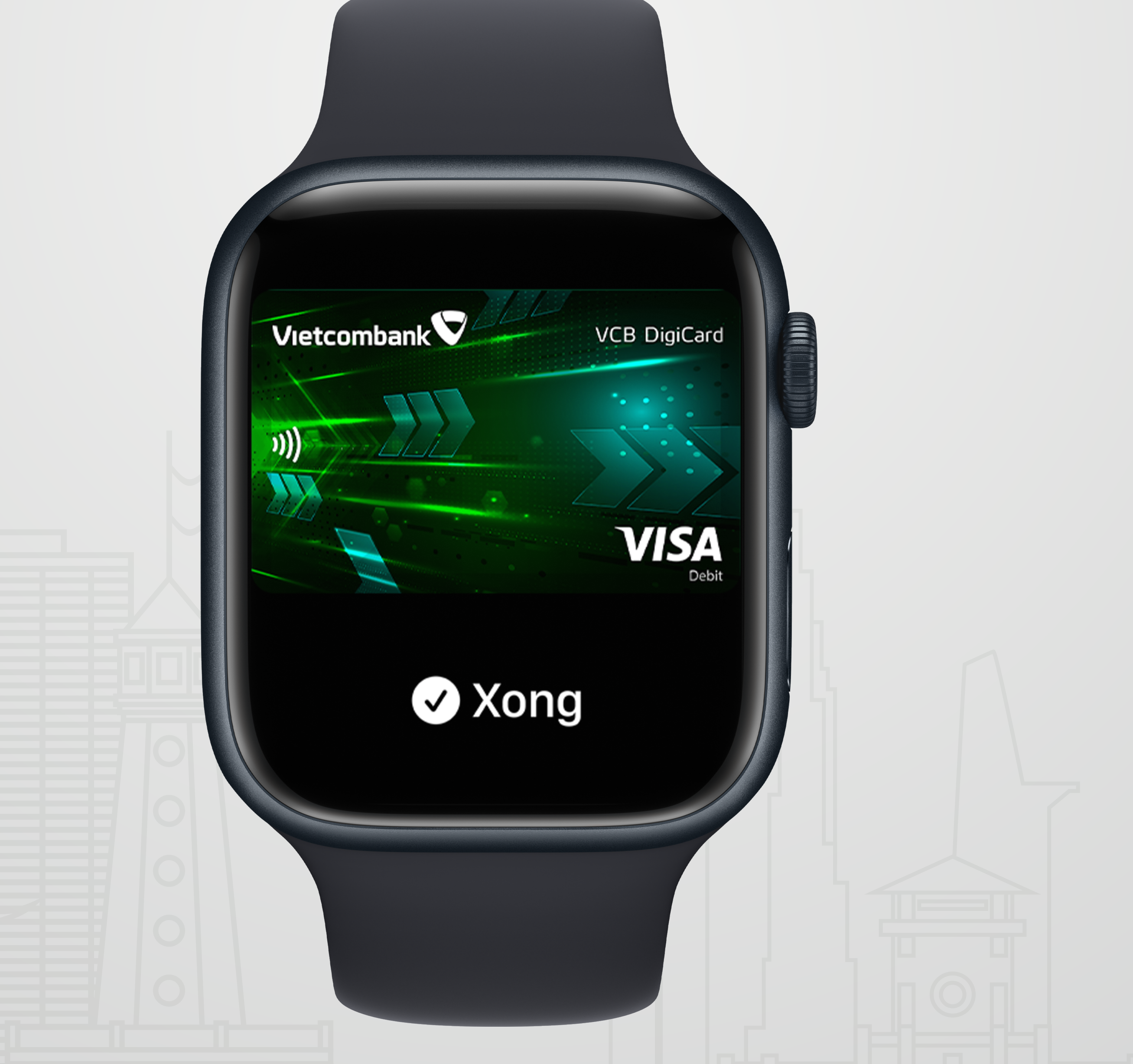

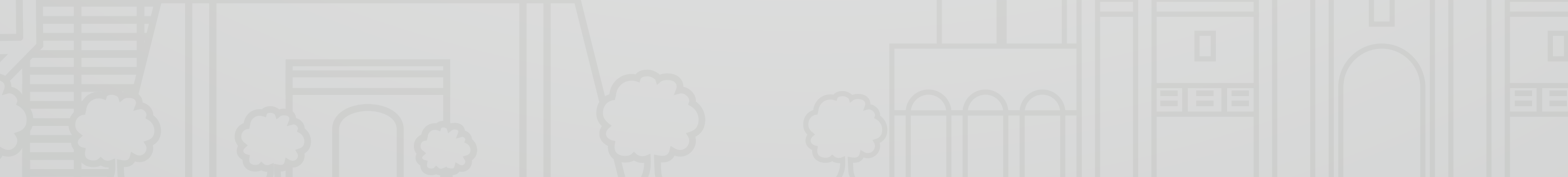

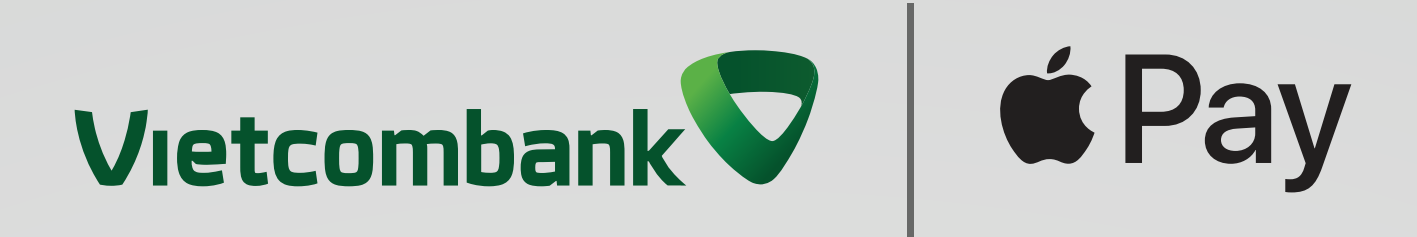

# 3.2 Trên website hoặc app mua sắm trực tuyến

Khi mua hàng trực tuyến hoặc trong ứng dụng, hãy chạm vào **É Pay** xác nhận thông tin thanh toán và giao hàng, sau đó xác thực bằng Face ID, Touch ID hoặc mật mã.

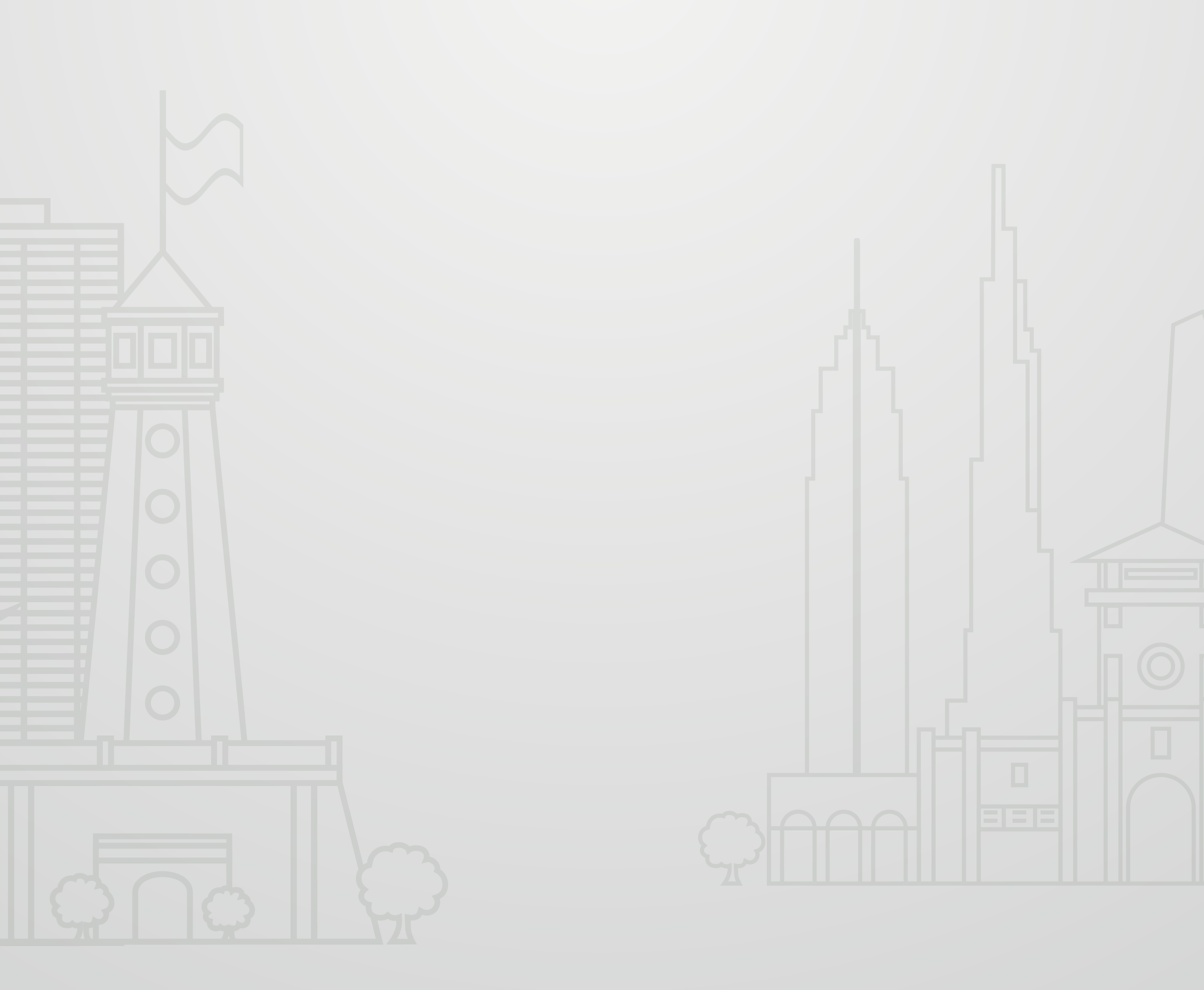

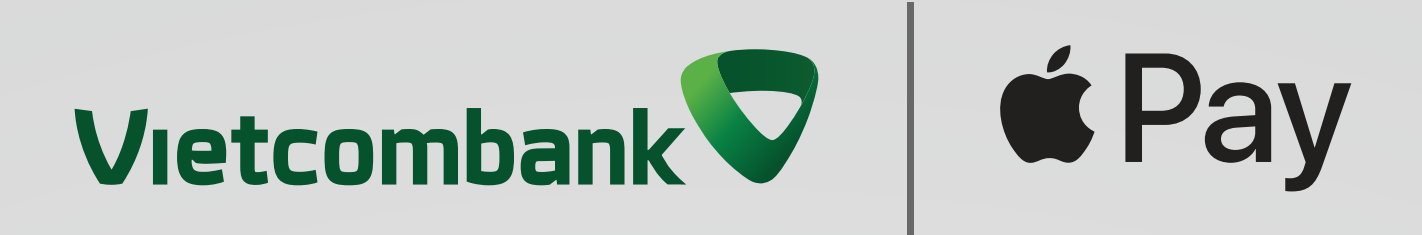

# **Chỉ cần Apple Pay!** Thanh toán siêu dễ dàng, an toàn, bảo mật với thẻ Vietcombank

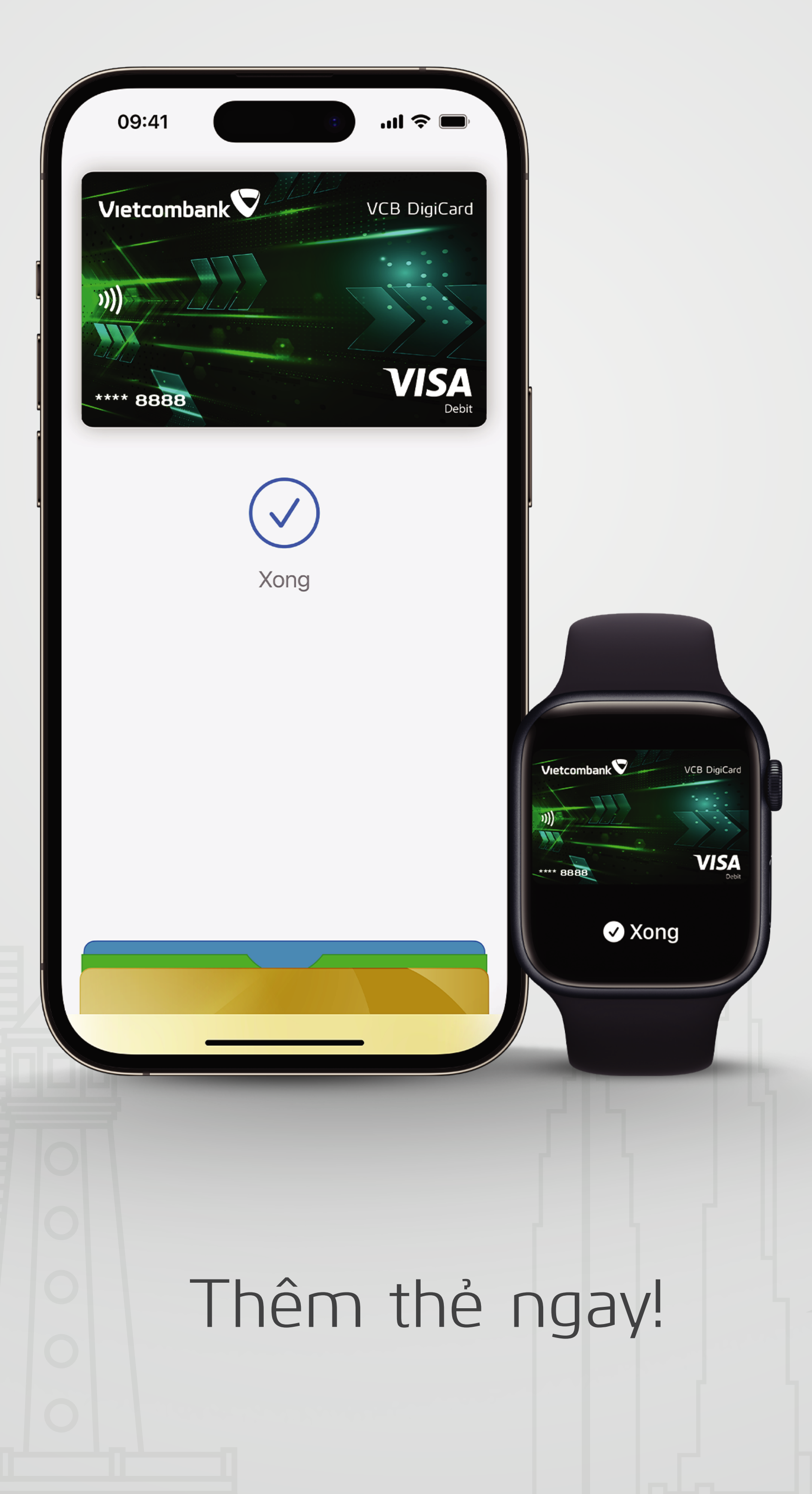

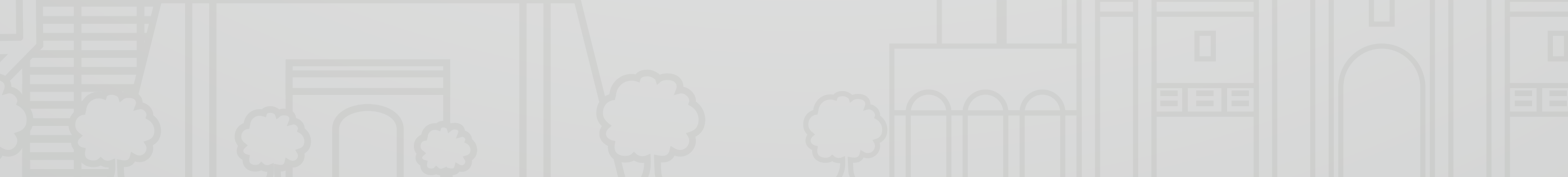